# **PAYROLL IN PRISM**

This file explains how to locate payroll information in PRISM.

It includes directions on how to:

- Find and print your pay stub (previously known as your earnings report or "blue thing" – page 2 to 11
- Find calendar year-to-date information on:

Hours worked and gross earnings – page 12 to 17 Vacation/Sick time taken and balance available – page 18 to 22 Personal time available – page 23 to 28 Deductions/College Contributions – page 29 to 34 Tax Forms/Filing Status – page 35 to 38

To access your earnings report via PRISM you will need two pieces of information – your Banner ID (for hourly employees this is on your time card and begins with '98') and your Personal Identification number (PIN). Your PIN will be either mailed to your home address within your first week of employment or emailed to you if you have an email address. To reset a lost/forgotten PIN, you must either contact Human Resources or submit a written request, via email, to the College's Help Desk. Your new PIN will be emailed to your primary email address of record. If no email is on record, a letter will be mailed to your home address of record the following business day. If you are student and have a problem with your PIN please contact the Registrar's office.

## **Accessing Pay Stub/Earnings Report**

Log on to the Saint Mary's home page.

On the Saint Mary's Home Page, click on PRISM.

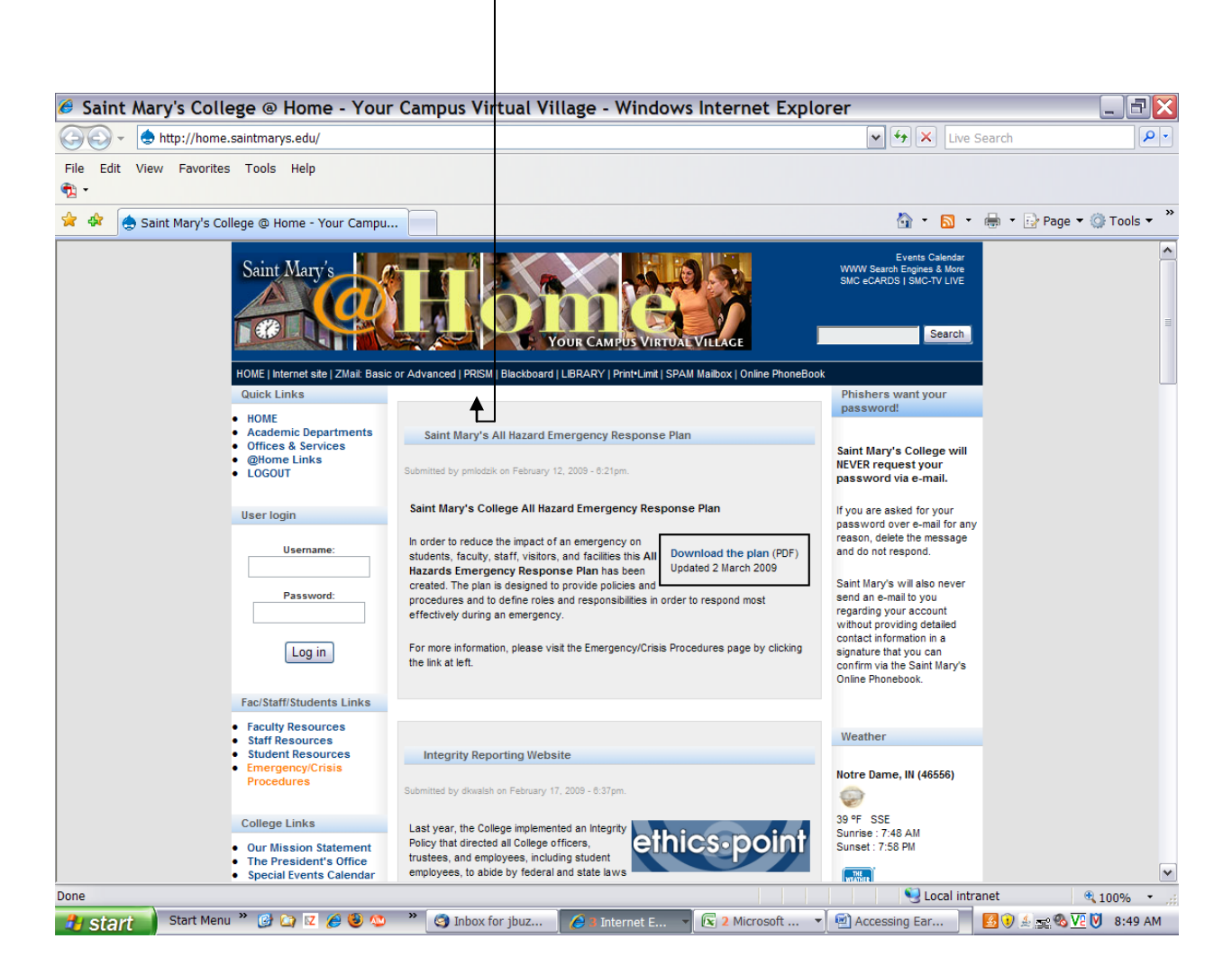

#### At the next screen click Enter Secure Area.

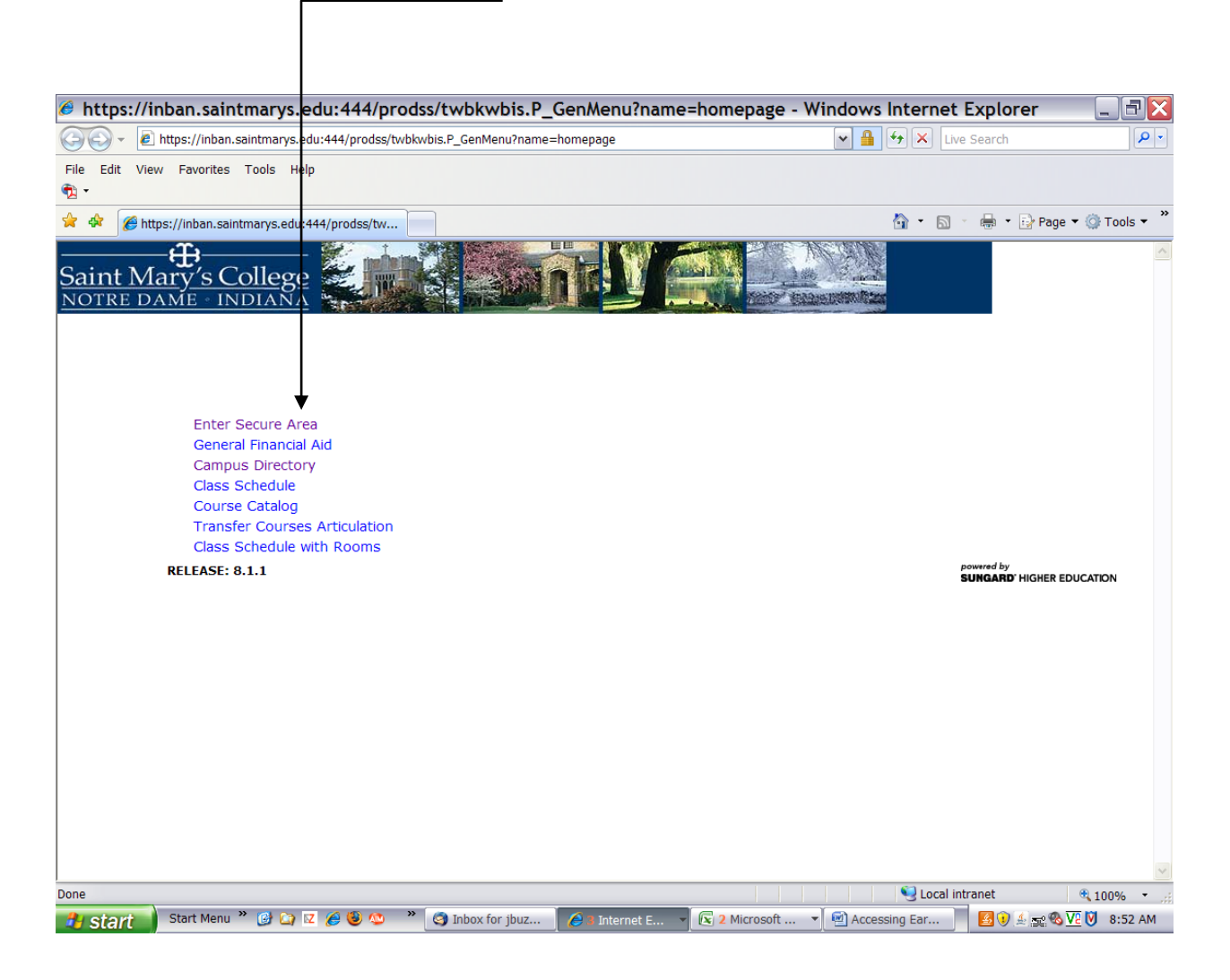

| · · · · · · · · · · · · · · · · · · ·                                                                                                    |                                                                                                    |                                                              |
|----------------------------------------------------------------------------------------------------|----------------------------------------------------------------------------------------------------|--------------------------------------------------------------|
| Ø User Login - Windows Internet Explorer                                                                                                    |                                                                                                    |                                                              |
| CO V Intps://inban.saintmarys.edu:444/prodss/twbkwbis.P_WWWLogin                                                                            | ▼ 🔒 ↔ ×                                                                                                    | Live Search                                                  |
| File Edit View Favorites Tools Help                                                                                                    |                                                                                                    |                                                              |
| 😭 🍄 🏉 User Login                                                                                                    | 👌 •                                                                                                    | 🔊 🔹 🖶 🝷 🔂 Page 🕶 🎯 Tools 🕶 🎽                                 |
| Saint Mary's College<br>NOTRE DAME · INDIANA                                                                                                |                                                                                                    |                                                              |
| Welcome! Please enter your user Identification Number (I<br>To protect your privacy be sure to "exit" and close y<br>minutes of inactivity. | D) and your Personal Identification Number (PIN).<br>our browser when you are finished. You will                                                                                                    | When finished, click Login.<br><b>be logged off after 15</b> |
| For Prism FAQs and help with login Problems click here.                                                                                     |                                                                                                    |                                                              |
| User ID:                                                                                                    | J                                                                                                    |                                                              |
| PIN:                                                                                                    |                                                                                                    |                                                              |
| Login Forgot PIN?                                                                                                    |                                                                                                    |                                                              |
| RELEASE: 8.1.1                                                                                                    |                                                                                                    | powered by<br>SUNGARD' HIGHER EDUCATION                      |
|                                                                                                    |                                                                                                    |                                                              |
|                                                                                                    |                                                                                                    |                                                              |
|                                                                                                    |                                                                                                    |                                                              |
|                                                                                                    |                                                                                                    |                                                              |
| Done                                                                                                    | Sector Sector Se | cal intranet 🔍 100% 🔹 🚲                                      |
| 🔒 start 🔰 Start Menu * 🕑 😭 🔽 🏈 🥹 🥸 * 🥥 Inbox for ibuz 🎑                                                                                     | Internet E 👻 🔽 Microsoft 👻 🗐 Accessing Ear.                                                                                                    | 📕 🛃 🔃 🌜 🔜 🗞 🔽 🕅 9:11 AM                                      |

You are now at the User Login screen. Enter your ID number and your pin number. Click "Login".

First time users – the PIN default if your date of birth (i.e. 032375). You will then be prompted to enter and verify a new PIN. See page 1 for complete instructions regarding your PIN.

You should now be at the Main Menu.

## Click Employee.

| 🕹 Ma                          | n Menu - Mozilla Firefox                                                                                                    |                                         |
|-------------------------------|----------------------------------------------------------------------------------------------------|-----------------------------------------|
| <u>F</u> ile <u>E</u> o       | it <u>V</u> iew Hi <u>s</u> tory <u>B</u> ookmarks <u>T</u> ools <u>H</u> elp                                                                                                    | ()<br>()                                |
| 🥠 • 🗘                         | 🔶 👻 🕑 🏠 📔 https://inban.saintmarys.edu:4484/pprdss/twbkwbis.P_GenMenu?name=bmenu.P_MainMnu&msg=WELC 🏔 💌 ▶ 💽 🗣 Goo                                                                                                    | igle                                    |
| 🖬 Insta                       | nt Message 🕒 Internet 🗀 Lookup 🗀 New&Cool 🕒 Netcaster                                                                                                    |                                         |
| Sain<br>NOTI                  | t Mary's College                                                                                                    |                                         |
| Perso                         | nal Information Employee                                                                                                    |                                         |
| Searc                         | h Go Search Go                                                                                                    | SITE MAP HELP EXIT                      |
| Mai                           | n Menu                                                                                                    |                                         |
| Wel                           | come, Cookie Monster! Last web access on Mar 19, 2009 at 09:55 am                                                                                                    |                                         |
| Pers<br>View o<br>Emp<br>Time | unal Information<br>r update your address(es), phone number(s), e-mail address(es); View name change, marital status & social security number change information; Change you<br>joyee<br>sheets, time off, benefits, leave or job data, paystubs. W2 and T4 forms.W4 data. | r PIN.                                  |
| Ansv<br>Look                  | ver a Survey<br>up available surveys; Answer an available survey.                                                                                                    |                                         |
| Retur                         | n to Homepage                                                                                                    |                                         |
| RELEA                         | SE: 8.1.1                                                                                                    | powered by<br>SUNGARD' HIGHER EDUCATION |

| Done    |                        |               |                         |                 |             | inban.saintmarys.edu:4484 🙆 |
|---------|------------------------|---------------|-------------------------|-----------------|-------------|-----------------------------|
| 🦺 start | Start Menu 🎽 🙆 🏠 🔀 🍪 🥸 | » 🧐 Inbox for | r jbuz 🧵 🏀 2 Internet E | ▼ Accessing Ear | 🐸 Main Menu | 🕖 差 💁 🕵 🔽 💟 10:23 AM        |

#### Click Pay Information.

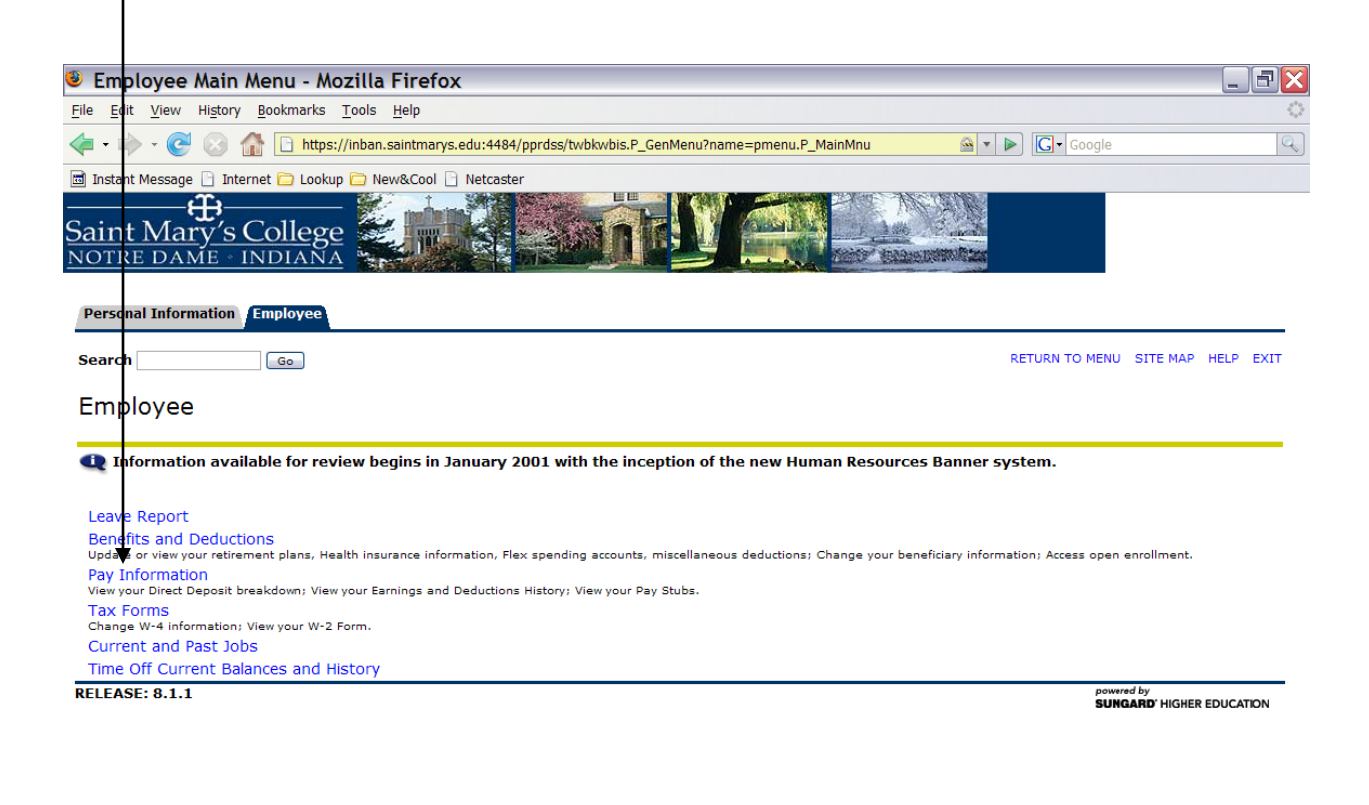

| Done    |                          |         |               |              |                  |               | inban.saintmarys.edu:4484 🙆 |
|---------|--------------------------|---------|---------------|--------------|------------------|---------------|-----------------------------|
| 🦺 start | Start Menu 🎽 🚱 🔯 🗷 🏉 😉 📀 | 🐣 🧐 Int | Inbox for jbu | Accessing Ea | 🗐 prismtest logi | 😻 Employee Ma | 🖄 🧾 🕵 💽 🔽 9:21 AM           |

| Click | Pay | Stub. |
|-------|-----|-------|
|       |     |       |

| Pay information - Mozilia Firefox                                                            |                               |           |
|----------------------------------------------------------------------------------------------|-------------------------------|-----------|
| <u>File E</u> dit <u>V</u> iew Hi <u>s</u> tory <u>B</u> ookmarks <u>T</u> ools <u>H</u> elp |                               |           |
| 🖕 + 🎼 - 🥑 🛞 🏠 🗋 https://inban.saintmarys.edu:4484/pprdss/twbkwbis.P_GenMenu?name=pmenu       | u.P_PayMenu 🔗 🔻 🕨 💽 🕻 Google  | 9         |
| 🖻 Instant Message 📄 Internet 🚞 Lookup 🚞 New&Cool 🕒 Netcaster                                 |                               |           |
| Saint Mary's College                                                                         |                               |           |
| Personal Information Employee                                                                |                               |           |
| Search Go                                                                                    | RETURN TO MENU SITE MAP       | HELP EXIT |
| Pay Information                                                                              |                               |           |
| Direct Deposit Allocation                                                                    |                               |           |
| Earrings History                                                                             |                               |           |
| Pay Stub                                                                                     |                               |           |
| Deductions History                                                                           |                               |           |
| RELEASE: 8.1.1                                                                               | powered by<br>SUNGARD' HIGHER | EDUCATION |
|                                                                                              |                               |           |

| 🔥 Start 🔄 Start Menu 🦷 🚱 😭 🗹 🌽 🧐 💿 🦈 🌑 Inbox for jbu 🔮 Accessing Ea 🔮 prismtest logi 🔮 Pay Informati 🖄 😫 🛃 😻 🕲 💟 💆 | 22 AM |
|----------------------------------------------------------------------------------------------------|-------|

The Pay Stub Year should automatically come up with the current year. If it doesn't, or you wish to view an earnings report from a prior year, click the drop down arrow and select the year you wish to view.

| Pay Stub - Mozilla Firefox <u>Edit View History Bookmarks Tools Help</u> <b>I</b> • • • • • • • • • • • • • • • • • • •                                                                                                    |                             |               |
|----------------------------------------------------------------------------------------------------|-----------------------------|---------------|
| Pay Stub - Mozilla Firefox <u>Edit View History Bookmarks Tools Help</u> <b>v</b> → <b>c mathematical fibres l</b> → <b>v c</b> → <b>c l</b> → <b>l</b> → <b>c l</b> → <b>l</b> → <b>c l</b> → <b>l</b> → <b>c l</b> → <b>l</b> → <b>c l</b> → <b>v l</b> → <b>l</b> → <b>l</b> |                             | _ F           |
| e Edit View History Bookmarks Tools Help I                                                                                                    |                             |               |
| I • - · · · · · · · · · · · · · · · · · ·                                                                                                    |                             |               |
| Instant Message P Internet D Lookup D New&Cool P Netraster                                                                                                    |                             |               |
| aint Marý's College<br>DTRE DAME - INDIANA                                                                                                    | And Sales                   |               |
| Personal Information Employee                                                                                                    |                             |               |
| earch Go                                                                                                    | RETURN TO MENU SITE MA      | P HELP EX     |
| 'ay Stub                                                                                                    |                             |               |
| Choose a year and then select Display.                                                                                                    |                             |               |
| ay Stub Year: 2009 💌                                                                                                    |                             |               |
| Display                                                                                                    |                             |               |
| [ Direct Deposit Allocation   Earnings History   Deductions Hi                                                                                                    | story ]                     |               |
| ELEASE: 8.0                                                                                                    | powered by<br>SUNGARD: HIGH | IER EDUCATION |
|                                                                                                    |                             |               |
|                                                                                                    |                             |               |

~ ou have the year you wish to view, click **Displ** 

| Done    | inban.saintmarys.edu:4484 🚔 |                     |                   |                      |                         |
|---------|-----------------------------|---------------------|-------------------|----------------------|-------------------------|
| 🦺 start | Start Menu 🎽 🚱 🏠 🔽 🏉 🥹 💽 🦈  | 🎯 Inbox for jbuzal@ | Accessing Earning | 😼 Pay Stub - Mozilla | 🖄 🛃 🚉 👀 🗞 💟 🔽 🛛 9:22 AM |

Pay stubs (earnings reports) are listed by pay date. The most recent pay stub is the first pay stub listed. Click on the **<u>date of the pay stub</u>** you wish to view.

| Pay Stubs - Windows Inter                          | net Explorer                    |          |          |     |                                      |         |
|----------------------------------------------------|---------------------------------|----------|----------|-----|--------------------------------------|---------|
| <ul> <li>+ e https://inban.saintmarys.e</li> </ul> | du:444/prodss/bwpkhstb.P_DispPa | yStubSum |          | ▼   | Live Search                          | P       |
| Edit View Favorites Tools Hel                      | p                               |          |          |     |                                      |         |
| 🛠 🏾 🏉 Pay Stubs                                    |                                 |          |          | 🟠 • | 🔊 🔹 🖶 🔹 🔂 Page 🕶 🎯                   | Tools 🔻 |
| ec 21, 2001 Dec 02, 2001                           | Dec 15, 2001                    | 1,179.76 | 808.32   |     |                                      |         |
| c 15, 2001 Dec 02, 2001                            | Dec 15, 2001                    | 129.28   | 100.00   |     |                                      |         |
| 15, 2001 Dec 02, 2001                              | Dec 15, 2001                    | .00      | .00      |     |                                      |         |
| c 07, 2001 Nov 28, 2001                            | Dec 01, 2001                    | 1,132.00 | 773.37   |     |                                      |         |
| 23, 2001 Nov 04, 2001                              | Nov 17, 2001                    | 1,132.00 | 773.37   |     |                                      |         |
| / 09, 2001 Oct 21, 2001                            | Nov 03, 2001                    | 1,713.92 | 1,199.04 |     |                                      |         |
| 26, 2001 Oct 07, 2001                              | Oct 20, 2001                    | 1,078.40 | 734.17   |     |                                      |         |
| 12, 2001 Sep 23, 2001                              | Oct 06, 2001                    | 1,128.95 | 771.14   |     |                                      |         |
| p 28, 2001 Sep 09, 2001                            | Sep 22, 2001                    | 1,346.25 | 930.12   |     |                                      |         |
| 14, 2001 Aug 26, 2001                              | Sep 08, 2001                    | 1,459.21 | 1,005.26 |     |                                      |         |
| 31, 2001 Aug 12, 2001                              | Aug 25, 2001                    | 1,186.71 | 828.03   |     |                                      |         |
| 17, 2001 Jul 29, 2001                              | Aug 11, 2001                    | 1,078.40 | 734.16   |     |                                      |         |
| 03, 2001 Jul 15, 2001                              | Jul 28, 2001                    | 1,144.12 | 782.25   |     |                                      |         |
| 20, 2001 Jul 01, 2001                              | Jul 14, 2001                    | 1,078.40 | 734.16   |     |                                      |         |
| 06, 2001 Jun 17, 2001                              | Jun 30, 2001                    | 1,078.40 | 735.13   |     |                                      |         |
| 22, 2001 Jun 03, 2001                              | Jun 16, 2001                    | 1,128.95 | 772.17   |     |                                      |         |
| 08, 2001 May 20, 2001                              | Jun 02, 2001                    | 1,390.24 | 963.56   |     |                                      |         |
| 25, 2001 May 06, 2001                              | May 19, 2001                    | 1,036.83 | 705.85   |     |                                      |         |
| 11, 2001 Apr 22, 2001                              | May 05, 2001                    | 1,027.20 | 682.07   |     |                                      |         |
| 27, 2001 Apr 08, 2001                              | Apr 21, 2001                    | 1,027.20 | 682.07   |     |                                      |         |
| 13, 2001 Mar 25, 2001                              | Apr 07, 2001                    | 1,027.20 | 682.07   |     |                                      |         |
| 30, 2001 Mar 11, 2001                              | Mar 24, 2001                    | 1,027.20 | 695.57   |     |                                      |         |
| 16, 2001 Feb 25, 2001                              | Mar 10, 2001                    | 1,027.20 | 682.07   |     |                                      |         |
| 02, 2001 Feb 11, 2001                              | Feb 24, 2001                    | 1,126.77 | 754.99   |     |                                      |         |
| 16, 2001 Jan 28, 2001                              | Feb 10, 2001                    | 1,234.31 | 833.77   |     |                                      |         |
| 02, 2001 Jan 14, 2001                              | Jan 27, 2001                    | 1,463.82 | 1,003.49 |     |                                      |         |
| 19, 2001 Dec 31, 2000                              | Jan 13, 2001                    | 1,055.06 | 727.47   |     |                                      |         |
| 05, 2001 Dec 17, 2000                              | Dec 30, 2000                    | 1,335.36 | 924.08   |     |                                      |         |
|                                                    |                                 | Char     | nge Year |     |                                      |         |
| EASE: 8.0                                          |                                 |          |          |     | powered by<br>SUNGARD' HIGHER EDUCAT | ION     |
|                                                    |                                 |          |          |     |                                      |         |

The next two pages show what your pay stub (earnings report) will look like. The pay stub is divided into four parts.

The first part is a summary of your gross earnings, your deductions, the net pay deposited into your bank account and the contributions the college makes on your behalf.

The second section shows the bank or banks your earnings are deposited into and whether they are savings or checking

The third section lists the hours you were paid (regular, vacation, sick, etc), your hourly rate and the gross pay for each type of hour.

The final section lists the deductions that are taken from your gross earnings and the contributions the college pays.

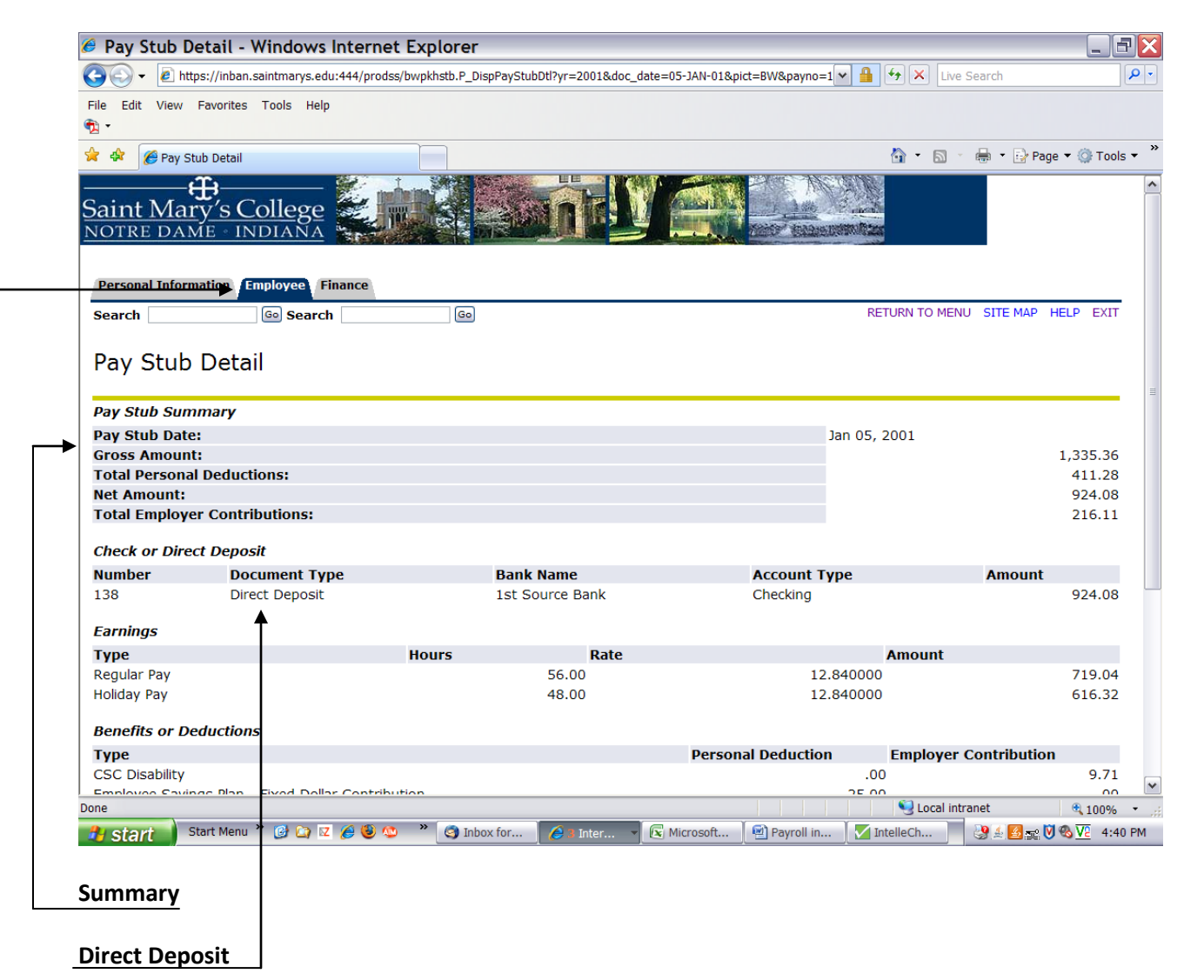

10

| File Edit View History Bookmarks Tools      | Help<br>aintmarys.edu:4484/pprdss/bwpkhstb.P_DispF |                                     |                         |               |
|---------------------------------------------|----------------------------------------------------|-------------------------------------|-------------------------|---------------|
| <ul> <li> <ul> <li></li></ul></li></ul>     | aintmarys.edu:4484/pprdss/bwpkhstb.P_Dispf         |                                     |                         |               |
| 🗐 Instant Message 📄 Internet 🧰 Lookup 📁 Nev | P.Cool D. Notcoctor                                | PayStubDtl?yr=2009&doc_date=06-MAR- | 09& 🔄 🔹 🕨 💽 🛛 Google    |               |
| Total Employer contributions                |                                                    |                                     |                         |               |
|                                             |                                                    |                                     |                         | 212.07        |
|                                             |                                                    |                                     |                         |               |
| Check or Direct Deposit                     |                                                    |                                     |                         |               |
| Number Document Type                        | Bank Name                                          | Account Type                        | Amount                  |               |
| 13 Check                                    |                                                    |                                     |                         | 679.10        |
| Earnings                                    |                                                    |                                     |                         |               |
| Туре                                        | Hours                                              | Rate                                | Amount                  |               |
| Regular Pay                                 |                                                    | 68.00                               |                         | 680.00        |
| Vacation Pay                                |                                                    | 8.00                                |                         | 80.00         |
| Sick Pay                                    |                                                    | 4.00                                |                         | 40.00         |
| Overtime Pay                                |                                                    | 3.00                                |                         | 45.00         |
|                                             |                                                    |                                     |                         |               |
| Benefits or Deductions                      |                                                    |                                     |                         |               |
| Туре                                        |                                                    | Personal Deduction                  | Employer Contribution   |               |
| HumanaDental                                |                                                    |                                     | 7.96                    | 7.97          |
| Medical - Flexible Spending Account         |                                                    |                                     | 25.00                   |               |
| Emeriti Retiree Health                      |                                                    |                                     | .00                     | 9.00          |
| Social Security Tax                         |                                                    |                                     | 48.22                   | 48.22         |
| Federal Tax                                 |                                                    |                                     | 8.04                    | .00           |
| Advantage Health Plan without Point of Se   | ervice - Plan F1                                   |                                     | 30.96                   | 123.84        |
| Indiana State Tax                           | ←                                                  |                                     | 25.13                   | .00           |
| The Hartford Insurance - Long Term Disa     | bility                                             |                                     | .00                     | 1.01          |
| Basic Life Insurance                        |                                                    |                                     | .00                     | 6.00          |
| The Hartford Insurance - Long Term Disa     | bility                                             |                                     | .00                     | .93           |
| Medicare                                    | -                                                  |                                     | 11.28                   | 11.28         |
| St. Joseph County Tax                       |                                                    |                                     | 5.91                    | .00           |
| United Healthcare Vision Plan               |                                                    |                                     | 3.40                    | .00           |
| Unemployment                                |                                                    |                                     | .00                     | 2.38          |
| Workers Compensation - Professional and     | d Clerical                                         |                                     | .00                     | 1.44          |
|                                             | Pav S                                              | itubs                               |                         | 1.11          |
| RELEASE: 8.0                                |                                                    |                                     | powered by              |               |
| lone                                        |                                                    |                                     | inban.sai               | ntmarys.edu:4 |
|                                             | 🗿 🗥 👋 🦓 Inhoy for ihuz 🕺 🍊 🤉 Ir                    | ternet F 🔹 🕅 Accessing Far          | 🗿 Pay Stub Dota 👘 🎪 🗖 🐋 |               |
| 🔔 esteure 🔰 Start Menu 🎽 🚱 🕞 🔽 💋            |                                                    | Tecessing Edition                   |                         | <u></u> • 10  |

To print this report click "File", move your cursor to "Print" and click. At the bottom of the print display, click "Print" again.

Click the **Employee** tab to return to the Main Menu.

## Hours Worked/Gross Earnings

# Click **Employee**.

| 🕹 Ma                                              | n Menu - Mozilla Firefox                                                                                                    |                                        |
|---------------------------------------------------|----------------------------------------------------------------------------------------------------|----------------------------------------|
| <u>F</u> ile <u>E</u>                             | it <u>V</u> iew Hi <u>s</u> tory <u>B</u> ookmarks <u>T</u> ools <u>H</u> elp                                                                                                    | ()<br>()                               |
| < -                                               | 🔶 🗸 💽 🕼 🗋 https://inban.saintmarys.edu:4484/pprdss/twbkwbis.P_GenMenu?name=bmenu.P_MainMnu&msg=WELC 🏔 🔹 💽 🗔 🖓                                                                                                    | gle                                    |
| Sair<br>NOT                                       | nt Message Dinternet Diokup Di New&Cool Di Netcaster                                                                                                    |                                        |
| Searc                                             | h Go Search Go                                                                                                    | SITE MAP HELP EXIT                     |
| Mai                                               | n Menu                                                                                                    |                                        |
| Wel<br>Pers<br>View<br>Emp<br>Time<br>Ans<br>Look | come, Cookie Monster! Last web access on Mar 19, 2009 at 09:55 am<br>anal Information<br>r update your address(es), phone number(s), e-mail address(es); View name change, marital status & social security number change information; Change you<br>loyee<br>sheets, time off, benefits, leave or job data, paystubs, W2 and T4 forms,W4 data.<br>wer a Survey<br>up available surveys; Answer an available survey. | r PIN.                                 |
| Retur                                             | n to Homepage<br>se: 8.1.1                                                                                                    | powerd by<br>SUHGARD' HIGHER EDUCATION |
|                                                   |                                                                                                    |                                        |

| Done    |                            |                |                                  |             | inban.saintmarys.edu:4484 🔗 |
|---------|----------------------------|----------------|----------------------------------|-------------|-----------------------------|
| 🦺 start | Start Menu 🎽 🞯 🎑 🔽 🏉 🧐 🕸 👋 | Inbox for jbuz | 🏉 2 Internet E 🔻 🗐 Accessing Ear | 😻 Main Menu | 🕖 🍝 🛃 📷 🗞 🔽 💟 10:23 AM      |

### Click Pay Information.

I

| 🖲 Em                    | ployee Main Menu - Mozilla Firefox                                                                                                    |                        |                   |            |
|-------------------------|----------------------------------------------------------------------------------------------------|------------------------|-------------------|------------|
| <u>F</u> ile <u>E</u> o | it <u>V</u> iew Hi <u>s</u> tory <u>B</u> ookmarks <u>T</u> ools <u>H</u> elp                                                                             |                        |                   | 000<br>000 |
| 🦛 • 🕯                   | 🔶 - 🥑 🛞 🏠 🗋 https://inban.saintmarys.edu:4484/pprdss/twbkwbis.P_GenMenu?name=pmenu.P_MainMnu 🔗 🔹                                                          | Gr Google              |                   | Q          |
| 🖬 Insta                 | nt Message 🕒 Internet 🗀 Lookup 🗀 New&Cool 🗋 Netcaster                                                                                                    |                        |                   |            |
| Sain<br>NOTI            | t Mary's College<br>E DAME - INDIANA                                                                                                    |                        |                   |            |
| Perso                   | nal Information Employee                                                                                                    |                        |                   |            |
| Searc                   | h Go                                                                                                    | RETURN TO MENU         | SITE MAP          | HELP EXIT  |
| Em                      | bloyee                                                                                                    |                        |                   |            |
| <b>Q</b> 1              | formation available for review begins in January 2001 with the inception of the new Human Resources Banner s                                              | system.                |                   |            |
| Leav                    | e Report                                                                                                    |                        |                   |            |
| Ben                     | fits and Deductions                                                                                                    |                        |                   |            |
| Pay I                   | e of view your retrement plans, nearth insolance information, nex spending accounts, inficenaneous deductions, change your beneficiary mon<br>information | nation; Access open en | ronnent.          |            |
| View y                  | our Direct Deposit breakdown; View your Earnings and Deductions History; View your Pay Stubs.<br>Forme                                                    |                        |                   |            |
| Chang                   | ge W-4 information; View your W-2 Form.                                                                                                    |                        |                   |            |
| Curre                   | ent and Past Jobs                                                                                                    |                        |                   |            |
| Time                    | Off Current Balances and History                                                                                                    |                        |                   |            |
| RELEA                   | SE: 8.1.1                                                                                                    | powered<br>SUNGA       | by<br>RD'HIGHER E | DUCATION   |
|                         |                                                                                                    |                        |                   |            |

| Done    |                      |                   |              |                  |               | inban.saintmarys.edu:4484 🙆 |
|---------|----------------------|-------------------|--------------|------------------|---------------|-----------------------------|
| 🦺 start | Start Menu 🎽 🚱 🔯 😢 📀 | » 🧐 Inbox for jbu | Accessing Ea | 🗐 prismtest logi | 🐸 Employee Ma | 🖄 🛃 🕵 👽 🗞 💟 🔽 🛛 9:21 AM     |

#### Click Earnings History.

| Pres     Pres     Pres     Press     Personal Information     Employee     Search     Pay Information     Employee     Pay Information     Direk Deposit Allocation   Earnings History   Pay Stub   Deductions History           RELEASE: 8.1.1                                                                                                    | D-1          | Information Marilla Fireford                                                                           |                                         |
|----------------------------------------------------------------------------------------------------|--------------|----------------------------------------------------------------------------------------------------|-----------------------------------------|
| File Edit View Higtory goodmarks Tools Help   File File </th <th>e Pay</th> <th>mormation - Mozilla Firefox</th> <th></th>                                                                                                    | e Pay        | mormation - Mozilla Firefox                                                                            |                                         |
| Image: Second Second | <u>File</u>  | dit <u>V</u> iew Higtory <u>B</u> ookmarks <u>T</u> ools <u>H</u> elp                                  |                                         |
| Instant Message Internet Lookup News&Cool Netraster     Search Go RETURN TO MENU SITE MAP HELP EXIT   Pay Information Employee  Pay Stub Deductions History  RELEASE: 8.1.1                                                                                                    | < - 1        | 🔶 🗸 💽 🐼 🏠 🗋 https://inban.saintmarys.edu:4484/pprdss/twbkwbis.P_GenMenu?name=pmenu.P_PayMenu 🔗 💌 🕨 💽 🕞 | ogle 🔍                                  |
| Saint Mary's College       Search       Search       Search       Search       RETURN TO MENU       SITE MAP       HELP       EXIT         Pay       Information       Information       Search       Search                                                                                                    | 🖻 Insta      | nt Message 🗋 Internet 📴 Lookup 🔁 New&Cool 🗋 Netcaster                                                  |                                         |
| Personal Information       Employee         Search       Go         Pay       Information         Direct Deposit Allocation         Earnings History         Pay Stub         Deductions History         RELEASE: 8.1.1                                                                                                    | Sair<br>NOTI | t Mary's College<br>Re dame · Indiana                                                                  |                                         |
| Search       Go       RETURN TO MENU       SITE MAP       HELP       EXIT         Pay       Information         Direct Deposit Allocation         Earnings History         Pay Stub         Deductions History         RELEASE: 8.1.1                                                                                                    | Perso        | nal Information Employee                                                                               |                                         |
| Pay       Information         Dire       Deposit Allocation         Earnings History       Pay Stub         Deductions History       Powerd by         RELEASE: 8.1.1       SUNGARD' HIGHER EDUCATION                                                                                                    | Searc        | h Go RETURN TO MEN                                                                                     | IU SITE MAP HELP EXIT                   |
| Direct Deposit Allocation<br>Earnings History<br>Pay Stub<br>Deductions History<br>RELEASE: 8.1.1                                                                                                    | Pay          | Information                                                                                            |                                         |
| Earnings History Pay Stub Deductions History RELEASE: 8.1.1 powwred by SUNGARD' HIGHER EDUCATION                                                                                                    | Direc        | t Deposit Allocation                                                                                   |                                         |
| Pay Stub Deductions History RELEASE: 8.1.1 powwred by SUNGARD' HIGHER EDUCATION                                                                                                    | Earn         | ings History                                                                                           |                                         |
| Deductions History         powwred by           RELEASE: 8.1.1         SUNGARD' HIGHER EDUCATION                                                                                                    | Pay          | Stub                                                                                                   |                                         |
| RELEASE: 8.1.1 powerd by SUNGARD' HIGHER EDUCATION                                                                                                    | Dedu         | uctions History                                                                                        |                                         |
|                                                                                                    | RELE         | ASE: 8.1.1                                                                                             | powered by<br>SUNGARD' HIGHER EDUCATION |
|                                                                                                    |              |                                                                                                    |                                         |

| Done    |                        |   |                 |              |                  |                 | inban.saintmarys.edu:4484 🚔 |
|---------|------------------------|---|-----------------|--------------|------------------|-----------------|-----------------------------|
| 🐉 start | Start Menu 🎽 🚱 🔽 🏉 🕹 🕤 | » | 🎯 Inbox for jbu | Accessing Ea | 🔄 prismtest logi | 🙂 Pay Informati | 😢 🧾 🗾 💓 🌯 💟 🔽 9:22 AM       |

You need to enter the dates you wish to look at. You can go back as far as January 2001 – when we first started on Banner – thru the current date.

Use the **drop down boxes** to select the beginning ("From") month and year and also the ending ("To") month and year.

| Earnings History Criteria - Mozilla Firefox                                                                                                    |                                         |                          |                                     | -           |
|----------------------------------------------------------------------------------------------------|-----------------------------------------|--------------------------|-------------------------------------|-------------|
| <u>File Edit View History B</u> ookmarks <u>T</u> ools <u>H</u> elp                                                                                                    |                                         |                          |                                     |             |
| 👍 🛛 🔿 🗸 🚱 🏫 🗋 https://inban.saintmarys.edu:448                                                                                                    | 4/pprdss/bwpkhpay.P_ChooseEarnings      | 🖴 🛛                      | G • Google                          |             |
| Instant Message      Internet      Lookup      New&Cool      Netcast                                                                                                    | ter                                     |                          |                                     |             |
| Saint Mary's College                                                                                                    |                                         |                          |                                     |             |
| Personal Information Employee                                                                                                    |                                         |                          |                                     |             |
| Search Go Search                                                                                                    | Go                                      |                          | RETURN TO MENU SITE MA              | P HELI      |
| Earnings History Criteria                                                                                                    |                                         |                          |                                     |             |
| Choose a date range and then select Display.                                                                                                    |                                         |                          |                                     |             |
| From Date:       January       2009         To Date:       March       2009         Display.       Image: Compare the second second s |                                         |                          |                                     |             |
| [ Direc                                                                                                    | t Deposit Allocation   Pay Stub   Deduc | tions History ]          | powered by<br><b>SUNGARD</b> ' HIGH | ER EDU      |
|                                                                                                    |                                         |                          |                                     |             |
|                                                                                                    |                                         |                          |                                     |             |
|                                                                                                    |                                         |                          |                                     |             |
|                                                                                                    |                                         |                          |                                     |             |
|                                                                                                    |                                         |                          |                                     |             |
|                                                                                                    |                                         |                          |                                     |             |
|                                                                                                    |                                         |                          | inban.saintr                        | narys.e     |
| Done                                                                                                    |                                         |                          |                                     |             |
| Done<br>Start Menu * @ 😭 🗹 @ 🧐 * 🏹                                                                                                    | Inbox for jbuz 📔 🏉 2 Internet E 💌 🔮     | Accessing Ear 🧕 🕹 Earnir | igs Histo 🔰 💔 🍰 🛃 🕵 🗞               | <u>V5</u> M |
| Done<br>Start Menu * @ 🖸 🗹 🏉 🥸 🛸 🌏                                                                                                    | Inbox for jbuz 🛛 🏈 2 Internet E 👻       | Accessing Ear 🛛 🥹 Earnir | igs Histo 🔰 💔 🏂 월 🕵 🗞               | <u>V2</u> V |

The earnings history screen shows every type of hours you have been paid. View a specific type of hour by click on that hour type. For example, to view your regular hours, click on **Regular Pay**.

| Earnings History - Mo                                                                                                    | zilla Firefox                                                                                   |                                                                        |                                |         |              |                                 |           |
|----------------------------------------------------------------------------------------------------|-------------------------------------------------------------------------------------------------|------------------------------------------------------------------------|--------------------------------|---------|--------------|---------------------------------|-----------|
| <u>File Edit View History Bookn</u>                                                                                                    | narks <u>T</u> ools <u>H</u> elp                                                                |                                                                        |                                |         |              |                                 |           |
| 🤙 • 🔶 • 🧭 🛞 🏠 🗈                                                                                                    | https://inban.saintm                                                                            | narys.edu:4484/pprd                                                    | dss/bwpkhpay.P_ViewEarnSummary | 🗠 🔻 🔊   | G - Google   |                                 | Q         |
| 🖬 Instant Message 📄 Internet 🚞                                                                                                    | Lookup 🗀 New&Co                                                                                 | ool 🖻 Netcaster                                                        |                                |         |              |                                 |           |
| Baint Mary's Coll                                                                                                    | ege                                                                                             |                                                                        |                                | A State |              |                                 |           |
| Personal Information Emplo                                                                                                    | yee                                                                                             |                                                                        |                                |         |              |                                 |           |
| Search Go                                                                                                    | Search                                                                                          | Go                                                                     |                                | RET     | FURN TO MENU | SITE MAP                        | HELP EXIT |
| Earnings History                                                                                                    |                                                                                                 |                                                                        |                                |         |              |                                 |           |
|                                                                                                    |                                                                                                 |                                                                        |                                |         |              |                                 |           |
| Earnings from January 20<br>Earnings Type Tot<br>Sick Pay<br>Regular Pay                                                                                                    | 09 to March 20<br>tal Gross Pay To<br>40.00<br>3,880,00                                         | 09<br>otal Hours<br>4.00<br>388.00                                     |                                |         |              |                                 |           |
| Earnings from January 20       Earnings Type     Tot       Sick Pay       Regular Pay       Vacation Pay                                                                                                    | 09 to March 20<br>tal Gross Pay To<br>40.00<br>3,880.00<br>80.00                                | 09<br>otal Hours<br>4.00<br>388.00<br>8.00                             |                                |         |              |                                 |           |
| Earnings from January 20<br>Earnings Type Tot<br>Sick Pay<br>Regular Pay<br>Vacation Pay<br>Overtime Pay                                                                                                    | 09 to March 20<br>tal Gross Pay To<br>40.00<br>3,880.00<br>80.00<br>45.00                       | 09<br>otal Hours<br>4.00<br>388.00<br>8.00<br>3.00<br>10.00            |                                |         |              |                                 |           |
| Earnings from January 20         Earnings Type       Tot         Sick Pay       Regular Pay         Vacation Pay       Overtime Pay         Hourly - Sick Adjust       Hourly - Vacation Adjust                                            | 09 to March 20<br>tal Gross Pay To<br>40.00<br>3,880.00<br>80.00<br>45.00<br>-100.00<br>-350.00 | 09<br>btal Hours<br>4.00<br>388.00<br>8.00<br>3.00<br>-10.00<br>-35.00 |                                |         |              |                                 |           |
| Earnings from January 20         Earnings Type       Tot         Sick Pay       Regular Pay         Vacation Pay       Vacation Pay         Overtime Pay       Hourly - Sick Adjust         Hourly - Vacation Adjust       Vacation Adjust | 09 to March 20<br>tal Gross Pay To<br>40.00<br>3,880.00<br>45.00<br>-100.00<br>-350.00          | 09<br>btal Hours<br>4.00<br>388.00<br>8.00<br>3.00<br>-10.00<br>-35.00 | [ New Date Range ]             |         |              |                                 |           |
| Earnings from January 20<br>Earnings Type Tot<br>Sick Pay<br>Regular Pay ◀<br>Vacation Pay<br>Overtime Pay<br>Hourly - Sick Adjust<br>Hourly - Vacation Adjust<br>RELEASE: 8.1                                                             | 09 to March 20<br>tal Gross Pay To<br>40.00<br>3,880.00<br>45.00<br>-100.00<br>-350.00          | 09<br>btal Hours<br>4.00<br>388.00<br>8.00<br>3.00<br>-10.00<br>-35.00 | [ New Date Range ]             |         | power        | ed by<br>BARD' HIGHER E         | EDUCATION |
| Earnings from January 20<br>Earnings Type Tol<br>Sick Pay<br>Regular Pay<br>Vacation Pay<br>Overtime Pay<br>Hourly - Sick Adjust<br>Hourly - Vacation Adjust<br>RELEASE: 8.1                                                               | 09 to March 20<br>tal Gross Pay To<br>40.00<br>3,880.00<br>45.00<br>-100.00<br>-350.00          | 09<br>5tal Hours<br>4.00<br>388.00<br>8.00<br>3.00<br>-10.00<br>-35.00 | [ New Date Range ]             |         | power        | ed by<br>BARD HIGHER B          | DUCATION  |
| Earnings from January 20       Earnings Type     Tot       Sick Pay     Regular Pay       Regular Pay     Vacation Pay       Overtime Pay     Hourly - Sick Adjust       Hourly - Vacation Adjust     RELEASE: 8.1                         | 09 to March 20<br>tal Gross Pay To<br>40.00<br>3,880.00<br>45.00<br>-100.00<br>-350.00          | 09<br>btal Hours<br>4.00<br>388.00<br>8.00<br>3.00<br>-10.00<br>-35.00 | [ New Date Range ]             |         | power<br>SUM | ed by<br>J <b>ARD'</b> HIGHER E | DUCATION  |
| Earnings from January 20<br>Earnings Type Tot<br>Sick Pay<br>Regular Pay ◀<br>Vacation Pay<br>Overtime Pay<br>Hourly - Sick Adjust<br>Hourly - Vacation Adjust<br>RELEASE: 8.1                                                             | 09 to March 20<br>tal Gross Pay To<br>40.00<br>3,880.00<br>45.00<br>-100.00<br>-350.00          | 09<br>4.00<br>388.00<br>8.00<br>3.00<br>-10.00<br>-35.00               | [ New Date Range ]             |         | power        | ed by<br>SARD' HIGHER B         | DUCATION  |
| Earnings from January 20         Earnings Type       Tot         Sick Pay       Regular Pay         Regular Pay       Vacation Pay         Overtime Pay       Hourly - Sick Adjust         Hourly - Vacation Adjust       RELEASE: 8.1     | 09 to March 20<br>tal Gross Pay To<br>40.00<br>3,880.00<br>45.00<br>-100.00<br>-350.00          | 09<br>btal Hours<br>4.00<br>388.00<br>8.00<br>3.00<br>-10.00<br>-35.00 | [ New Date Range ]             |         | power<br>SUM | ed by<br>JARD' HIGHER E         | DUCATION  |

The earnings detail will show you the number of **hours you have worked and the gross pay** you have received for those hours for the period you selected.

| 2                                                                                                    | _                                                                   |
|----------------------------------------------------------------------------------------------------|---------------------------------------------------------------------|
| <u>File Edit View History Bookmarks Tools H</u> elp                                                                                                    |                                                                     |
| < - 🔶 - 🥑 C 🏠 🚹 🕒 https://inban.saintmarys.edu:4484/pprdss/bwpkhpay.P_ViewEarningsDetail?earn=REG&                                                                                            | <mark>_mnth=01&amp;f_ye;                                    </mark> |
| 🗐 Instant Message 🗋 Internet 🦳 Lookup 🚞 New&Cool 📄 Netcaster                                                                                                    |                                                                     |
| Saint Mary's College<br>NOTRE DAME - INDIANA                                                                                                    |                                                                     |
| Personal Information Employee                                                                                                    |                                                                     |
| Search Go Go                                                                                                    | RETURN TO MENU SITE MAP HELP                                        |
| Earnings Detail                                                                                                    |                                                                     |
| Choose a date range and then select Display.                                                                                                    |                                                                     |
| March       1,480.00       148.00         TOTAL       3,880.00       388.00         From Date:       January       2009         To Date:       March       2009         Display       Display |                                                                     |
| Earnings History                                                                                                    |                                                                     |
| RELEASE: 8.1                                                                                                    | powered by<br>SUNGARD' HIGHER EDUCATI                               |
|                                                                                                    |                                                                     |
|                                                                                                    |                                                                     |
| Done                                                                                                    | inban.saintmarys.edu:                                               |

Click on **Employee** tab to return to the Main Menu.

## Vacation/Sick Time

Click Employee.

Γ

| S 44-               | n Monu Marilla Firefey                                                                                                    |                                         |
|---------------------|----------------------------------------------------------------------------------------------------|-----------------------------------------|
| ♥ ma                |                                                                                                    |                                         |
| <u>File</u>         | ait <u>V</u> iew Hi <u>s</u> tory <u>B</u> ookmarks <u>T</u> ools <u>H</u> elp                                                                                                    | ()<br>()                                |
| 🦛 • 1               | 🔶 👻 📀 🏠 🗋 https://inban.saintmarys.edu:4484/pprdss/twbkwbis.P_GenMenu?name=bmenu.P_MainMnu&msg=WELC 🗟 🔻 🕨 💽 - Goo                                                                     | ogle 🔍                                  |
| 🖬 Insta             | nt Message 🕒 Internet 🧰 Lookup 🧰 New&Cool 🕒 Netcaster                                                                                                    |                                         |
| Sair<br>NOT         | t Mary's College                                                                                                    |                                         |
| Perso               | nal Information Employee                                                                                                    |                                         |
| Searc               | h Go Search Go                                                                                                    | SITE MAP HELP EXIT                      |
| Mai                 | n Menu                                                                                                    |                                         |
| Wel                 | come, Cookie Monster! Last web access on Mar 19, 2009 at 09:55 am                                                                                                    |                                         |
| Pers<br>View<br>Emp | anal Information<br>r update your address(es), phone number(s), e-mail address(es); View name change, marital status & social security number change information; Change you<br>lovee | IF PIN.                                 |
| Time                | sheats, time off, benefits, leave or job data, paystubs, W2 and T4 forms,W4 data.                                                                                                    |                                         |
| Ans<br>Look         | wer a Survey<br>up available surveys; Answer an available survey.                                                                                                    |                                         |
| Retur               | n to Homepage                                                                                                    |                                         |
|                     |                                                                                                    |                                         |
| RELEA               | SE: 8.1.1                                                                                                    | powered by<br>SUNGARD' HIGHER EDUCATION |
|                     |                                                                                                    |                                         |

| Done    |                    |     |                  |                |                 |             | inban.saintmarys.edu:4484 🚔 |
|---------|--------------------|-----|------------------|----------------|-----------------|-------------|-----------------------------|
| 🦺 start | Start Menu 🎽 🚱 🔯 🖉 | » ( | 🌀 Inbox for jbuz | 🏉 2 Internet E | ▼ Accessing Ear | 🕲 Main Menu | 🕡 差 🛃 🛫 🗞 🔽 🕅 10:23 AM      |

# Click Time Off Current Balances and History

| _                                                |                                                                                                    |           |
|--------------------------------------------------|----------------------------------------------------------------------------------------------------|-----------|
| Em                                               | ployee Main Menu - Mozilla Firefox                                                                                                    |           |
| ile <u>E</u>                                     | it <u>V</u> iew Hi <u>s</u> tory <u>B</u> ookmarks <u>T</u> ools <u>H</u> elp                                                                                                    |           |
| - 1                                              | 🔈 🛪 🥑 🛞 🏦 🗋 https://inban.saintmarys.edu:4484/pprdss/twbkwbis.P_GenMenu?name=pmenu.P_MainMnu 🛛 🔒 🕇 🕨 💽 Google                                                                                                    | C         |
| Insta                                            | nt Message 🗋 Internet 🧰 Lookup 🧰 New&Cool 🗋 Netcaster                                                                                                    |           |
| air<br>ot                                        | t Mary's College                                                                                                    |           |
| Perso                                            | nal Information Employee                                                                                                    |           |
| earc                                             | h Go RETURN TO MENU SITE MAP                                                                                                    | HELP EXIT |
| im                                               | ployee                                                                                                    |           |
| <b>R</b> 1                                       | nformation available for review begins in January 2001 with the inception of the new Human Resources Banner system.                                                                                                    |           |
|                                                  |                                                                                                    |           |
| Leav                                             | e Report                                                                                                    |           |
| Leav<br>Bene                                     | e Report<br>fits and Deductions<br>e or view your retirement plans, Health insurance information, Flex spending accounts, miscellaneous deductions; Change your beneficiary information; Access open enrollment.                                                                                                    |           |
| Leav<br>Ben<br><sup>Upda</sup><br>Pay            | e Report<br>fits and Deductions<br>e or view your retirement plans, Health insurance information, Flex spending accounts, miscellaneous deductions; Change your beneficiary information; Access open enrollment.<br>nformation<br>our Direct Deposit breakdown; View your Earnings and Deductions History; View your Pay Stubs.                                                                      |           |
| Leav<br>Ben<br>Upda<br>Pay<br>View<br>Tax        | e Report<br>fits and Deductions<br>e or view your retirement plans, Health insurance information, Flex spending accounts, miscellaneous deductions; Change your beneficiary information; Access open enrollment.<br>nformation<br>our Direct Deposit breakdown; View your Earnings and Deductions History; View your Pay Stubs.<br>FORMS<br>te W-4 information; View your W-2 Form.                  |           |
| Lea<br>Ben<br>Upda<br>Pay<br>View<br>Tax<br>Chan | e Report<br>fits and Deductions<br>e or view your retirement plans, Health insurance information, Flex spending accounts, miscellaneous deductions; Change your beneficiary information; Access open enrollment.<br>Information<br>our Direct Deposit breakdown; View your Earnings and Deductions History; View your Pay Stubs.<br>FORMS<br>e W-4 information; View your W-2 Form.<br>and Past Jobs |           |

| 🚰 🚓 🚰 🖉 🕹 😧 🕐 🙁 🖉 🕲 💿 🐡 🌀 Inbox for jbu 🖉 Accessing Ea 🔯 prismtest logi 🕲 Employee Ma 🖄 🖄 💆 👷 👀 💟 😢 9:21 AM | Done    |                          |   |                 |              |                  |               | inban.saintmarys.edu:4484 🙆 |
|----------------------------------------------------------------------------------------------------|---------|--------------------------|---|-----------------|--------------|------------------|---------------|-----------------------------|
|                                                                                                    | 🦺 start | Start Menu 🎽 🚱 🔯 🔽 🏉 🕹 💽 | » | 🌍 Inbox for jbu | Accessing Ea | 🗐 prismtest logi | 🙂 Employee Ma | 🖄 🛃 🚉 🕡 🗞 💟 🔽 9:21 AM       |

The leave balance screen shows you a summary of your sick and vacation hours. You will first see the Available Beginning Balance – the balance available before the beginning of the current pay period, the amount of leave you earned for the current pay period, the number of hours you took during the current pay period and the balance you have left. Sick hours available balance is from your date of hire. Vacation hours available balance is as of September 1<sup>st</sup> of the previous year. Earned hours for sick and vacation are as of September 1<sup>st</sup> of the previous year. Taken hours are as of September 1<sup>st</sup> of the previous year.

This is the screen you will look at if you are planning to take time during the next pay period – you just need to look at the last column – **Available Balance**.

If you want to see the leave information by pay period click on the type of leave you wish to view – sick or vacation.

| View Lea                      | ve Balances                          | - Mozilla Firefox                                                       |                                                                 |                                                                |                                   | _ = = 🔀      |
|-------------------------------|--------------------------------------|-------------------------------------------------------------------------|-----------------------------------------------------------------|----------------------------------------------------------------|-----------------------------------|--------------|
| ile <u>E</u> dit <u>V</u> iew | Hi <u>s</u> tory <u>B</u> ookma      | ırks <u>T</u> ools <u>H</u> elp                                         |                                                                 |                                                                |                                   | 900<br>000   |
| 🗧 - 🧼 - 🥑                     | 🖲 🔐 📴                                | https://inban.saintmarys.edu:4484/pprd                                  | lss/bwpkeinf.P_ViewLeaveBalances                                | <u>ه</u>                                                       | ▼ ▶ Google                        | Q            |
| Instant Messag                | e 🗋 Internet 🚞 L                     | .ookup 🚞 New&Cool 📄 Netcaster                                           |                                                                 |                                                                |                                   |              |
| aint Ma                       | ∰<br>ry's Colle<br>me + india        | ege                                                                     |                                                                 |                                                                |                                   |              |
| Personal Infor                | mation Employ                        | ee Finance                                                              |                                                                 |                                                                |                                   |              |
| Search                        | Go                                   | Search Go                                                               |                                                                 |                                                                | RETURN TO MENU SITE MAP           | P HELP EXIT  |
| View Lea                      | ve Balance                           | 25                                                                      |                                                                 |                                                                |                                   |              |
|                               |                                      |                                                                         |                                                                 |                                                                |                                   |              |
| type of lea                   | s Earned' and 'Ho<br>ave. The amount | urs Taken' on the chart below are<br>of leave available is found in the | cumulative. To view the pay p<br>far right column. These balanc | eriod breakdown for a particu<br>as are updated every payroll. | lar type of leave, click on the   | e underlined |
| ist of Leave                  | Types                                |                                                                         |                                                                 |                                                                |                                   |              |
| TYPE of<br>Leave              | Hours or<br>Days                     | Available Beginning<br>Balance                                          | Earned as of Mar 19,<br>2009                                    | Taken as of Mar 19,<br>2009                                    | Available Balance as of M<br>2009 | lar 19,      |
| Sick Pay                      | Hours                                | 1,737.38                                                                | 52.46                                                           | 2.50                                                           |                                   | 1,787.34     |
|                               |                                      |                                                                         | 07.57                                                           |                                                                |                                   | 000 57       |

powered by SUNGARD' HIGHER EDUCATION

| Done    |                          |                 |                |              |                | inban.saintmarys.edu:4484 🔗 |
|---------|--------------------------|-----------------|----------------|--------------|----------------|-----------------------------|
| 🛃 start | Start Menu 🎽 🚱 🔯 😰 🏈 🕸 🎽 | 🌀 Inbox for jbu | 🏉 2 Internet 🔻 | Accessing Ea | 🙂 View Leave B | 🖄 🕖 🔬 🛃 🛫 🗞 🔽 💟 10:38 AM    |

RELEASE: 8.1

This screen shows you the pay date, the pay period begin day, the pay period end date, the number of hours earned/accrued and the number of hours taken. If you continue to click on **Previous Year** you will see the hours all the way back to January 2001.

| 🗧 • 🕪 •                  | C 🕼 🏦 🕒 https://inban.saintmar      | ys.edu:4484/pprdss/bwpkeinf | P_ViewLeaveDetail? | eav_code=SICK | &leav_method=                    | E 🗠 🔻 🕨 🚺                    | Q           |
|--------------------------|-------------------------------------|-----------------------------|--------------------|---------------|----------------------------------|------------------------------|-------------|
| Instant Mes              | sage 📋 Internet 🚞 Lookup 🚞 New&Cool | Netcaster                   |                    |               |                                  |                              |             |
| Daint M                  | AME - INDIANA                       |                             |                    |               | 1.000<br>1.000<br>1.000<br>1.000 |                              | ^           |
|                          |                                     |                             |                    |               |                                  |                              | _           |
| Search                   | Go Search                           | Go                          |                    |               |                                  | RETURN TO MENU SITE MAP HELP | EXIT        |
|                          | Detail                              |                             |                    |               |                                  |                              |             |
| Leave L                  | Jetan                               |                             |                    |               |                                  |                              |             |
|                          |                                     |                             |                    |               |                                  |                              |             |
| Sick Pay                 |                                     |                             |                    |               |                                  |                              |             |
| Leave Acci               | rual and Usage from Sep 02, 200     | 8 to Sep 01, 2009           |                    |               |                                  |                              |             |
| Payroll Typ              | pe Date Paid Pay Period Begin       | Date Pay Period End I       | Date Hours or Da   | ays Earned 1  | aken                             |                              |             |
| Bi-Weekly                | Mar 20, 2009 Mar 01, 2009           | Mar 14, 2009                | Hours              | 3.69          | .00                              |                              | =           |
| BI-Weekly                | Mar 06, 2009 Feb 15, 2009           | Feb 28, 2009                | Hours              | 3.69          | .00                              |                              |             |
| BI-Weekly                | Feb 20, 2009 Feb 01, 2009           | Feb 14, 2009                | Hours              | 3.69          | .00                              |                              |             |
| BI-Weekly                | Feb 06, 2009 Jan 18, 2009           | Jan 31, 2009                | Hours              | 3.69          | .00                              |                              |             |
| BI-Weekly                | Jan 23, 2009 Jan 04, 2009           | Jan 17, 2009                | Hours              | 3.69          | .00                              |                              |             |
| BI-Weekly                | Jan 09, 2009 Dec 21, 2008           | Jan 03, 2009                | Hours              | 4.07          | .00                              |                              |             |
| Bi-Weekly                | Dec 26, 2008 Dec 07, 2008           | Dec 20, 2008                | Hours              | 3.74          | 1.00                             |                              |             |
| BI-Weekly                | Dec 12, 2008 Nov 23, 2008           | Dec 06, 2008                | Hours              | 3.69          | 1.50                             |                              |             |
| BI-Weekly                | Nov 28, 2008 Nov 09, 2008           | Nov 22, 2008                | Hours              | 3.69          | .00                              |                              |             |
| BI-Weekly                | NOV 14, 2008 Oct 26, 2008           | NOV 08, 2008                | Hours              | 3.69          | .00                              |                              |             |
| DI-Weekly                | Oct 31, 2008 Oct 12, 2008           | Oct 25, 2008                | Hours              | 3.69          | .00                              |                              |             |
| DI-Weekly                | Oct 03, 2008, Sep 28, 2008          | OCL 11, 2008                | Hours              | 3.69          | .00                              |                              |             |
| Di-Weekly                | Con 10, 2008 Sep 14, 2008           | Sep 27, 2008                | Hours              | 3.09          | .00                              |                              |             |
| DI- WEEKIY               | Sep 19, 2008 Aug 31, 2008           | Sep 13, 2008                | Hours              | 4.06          | .00                              |                              |             |
| D: Maralin               | Sep 05, 2008 Aug 17, 2008           | Aug 30, 2008                | Hours              | 3.69          | 1.33                             |                              |             |
| Bi-Weekly                | ear 🛛 🚽                             |                             |                    |               |                                  |                              |             |
| Bi-Weekly<br>Previous Ye |                                     |                             |                    |               |                                  |                              |             |
| Bi-Weekly<br>Previous Ye |                                     |                             |                    |               |                                  |                              | *           |
| Bi-Weekly<br>Previous Ye |                                     |                             |                    |               |                                  | inhan saintmarve             | .edu:4484 🚇 |

Click **Employee** tab to return to the Main Menu.

| 4 🏉 Le              | anua Datail                    |                 |                                               |                 |            |      |                         |           |
|---------------------|--------------------------------|-----------------|-----------------------------------------------|-----------------|------------|------|-------------------------|-----------|
|                     |                                |                 |                                               |                 |            |      | 🟠 🔹 🗟 🕤 🖶 🖬 Page        | e 🔻 🎲 Too |
| earch               |                                | Go Search       | Go                                            |                 |            |      | RETURN TO MENU SITE MAP | HELP EXIT |
|                     | <b>D</b> 1 1                   |                 |                                               |                 |            |      |                         |           |
| eave                | Detail                         |                 |                                               |                 |            |      |                         |           |
|                     |                                |                 |                                               |                 |            |      |                         |           |
| ick Dov             |                                |                 |                                               |                 |            |      |                         |           |
| іск раў             |                                | - f             | 00 to Con 01 0000                             |                 |            |      |                         |           |
| eave Acci           | rudi aliu Usag<br>na Data Daid | Day Deriod Begi | us to Sep 01, 2009<br>n Date Day Deriod End I | Date Hours or D | ave Earned | akan |                         |           |
| i-Weekly            | Mar 20 200                     | 9 Mar 01 2009   | Mar 14 2009                                   | Hours           | 3 69       | 00   |                         |           |
| i-Weekly            | Mar 06 200                     | 9 Feb 15 2009   | Feb 28, 2009                                  | Hours           | 3 69       | 00   |                         |           |
| i-Weekly            | Feb 20, 200                    | 9 Feb 01, 2009  | Feb 14, 2009                                  | Hours           | 3.69       | .00  |                         |           |
| i-Weekly            | Feb 06, 200                    | 9 Jan 18, 2009  | Jan 31, 2009                                  | Hours           | 3.69       | .00  |                         |           |
| i-Weekly            | Jan 23, 200                    | 9 Jan 04, 2009  | Jan 17, 2009                                  | Hours           | 3.69       | .00  |                         |           |
| i-Weekly            | Jan 09, 200                    | 9 Dec 21, 2008  | Jan 03, 2009                                  | Hours           | 4.07       | .00  |                         |           |
| i-Weekly            | Dec 26, 200                    | 08 Dec 07, 2008 | Dec 20, 2008                                  | Hours           | 3.74       | 1.00 |                         |           |
| i-Weekly            | Dec 12, 200                    | 08 Nov 23, 2008 | Dec 06, 2008                                  | Hours           | 3.69       | 1.50 |                         |           |
| i-Weekly            | Nov 28, 200                    | 08 Nov 09, 2008 | Nov 22, 2008                                  | Hours           | 3.69       | .00  |                         |           |
| i-Weekly            | Nov 14, 200                    | 08 Oct 26, 2008 | Nov 08, 2008                                  | Hours           | 3.69       | .00  |                         |           |
| i-Weekly            | Oct 31, 200                    | 8 Oct 12, 2008  | Oct 25, 2008                                  | Hours           | 3.69       | .00  |                         |           |
| i-Weekly            | Oct 17, 200                    | 8 Sep 28, 2008  | Oct 11, 2008                                  | Hours           | 3.69       | .00  |                         |           |
|                     | Oct 03, 200                    | 8 Sep 14, 2008  | Sep 27, 2008                                  | Hours           | 3.69       | .00  |                         |           |
| i-Weekly            |                                |                 | Sep 13, 2008                                  | Hours           | 4.06       | .00  |                         |           |
| i-Weekly<br>-Weekly | Sep 19, 20                     | J8 AUG 31, 2008 | 3CP 13, 2000                                  | nourb           |            |      |                         |           |

Click Leave Balances to return to "View Leave Balances" to check remaining leave balances.

## Personal Time – available to full time employees only.

## Click Employee.

| 🕹 Ma                                              | n Menu - Mozilla Firefox                                                                                                    |                                       | _        | Ð      | X                |
|---------------------------------------------------|----------------------------------------------------------------------------------------------------|---------------------------------------|----------|--------|------------------|
| <u>F</u> ile <u>E</u>                             | lit <u>V</u> iew Hi <u>s</u> tory <u>B</u> ookmarks <u>T</u> ools <u>H</u> elp                                                                                                    |                                       |          |        | 0 <sup>*</sup> * |
| 🦛 •                                               | 🔶 🔹 🚱 🏠 🗋 https://inban.saintmarys.edu:4484/pprdss/twbkwbis.P_GenMenu?name=bmenu.P_MainMnu&msg=WELC 🏔 💌 🕨 💽 🕞                                                                                                    | ogle                                  |          |        |                  |
| Sair                                              | nt Message Internet Cookup Conversion Netcaster                                                                                                    |                                       |          |        |                  |
| Pers                                              | cnal Information Employee                                                                                                    |                                       |          | EVIT   |                  |
| Mai                                               | n Menu                                                                                                    | ULL UN                                |          | Loui i |                  |
| Wel<br>Pers<br>View<br>Emp<br>Time<br>Ans<br>Look | come, Cookie Monster! Last web access on Mar 19, 2009 at 09:55 am<br>nal Information<br>v update your address(es), phone number(s), e-mail address(es); View name change, marital status & social security number change information; Change you<br>ployee<br>sheets, time off, benefits, leave or job data, paystubs, W2 and T4 forms,W4 data.<br>wer a Survey<br>up available surveys; Answer an available survey. | ır PIN.                               |          |        |                  |
| Retu                                              | rn to Homepage<br>ASE: 8.1.1                                                                                                    | powered by<br><b>SUNGARD</b> ' HIGHER | t EDUCAT | ION    |                  |

| Done    |                        |                  |                                    |             | inban.saintmarys.edu:4484 🔒 |
|---------|------------------------|------------------|------------------------------------|-------------|-----------------------------|
| 🦺 start | Start Menu 🤌 🚱 🔯 🖉 🧶 🤺 | 🔄 Inbox for jbuz | 🖉 🖉 2 Internet E 🔻 🗐 Accessing Ear | 😼 Main Menu | 🕠 差 🛃 🛫 🗞 🔽 🕅 10:23 AM      |

#### Click Pay Information.

| Employee Main Menu - Mozilla Firefox                                                                                                    |                               |                  |
|----------------------------------------------------------------------------------------------------|-------------------------------|------------------|
| ile Edit <u>V</u> iew Hi <u>s</u> tory <u>B</u> ookmarks <u>T</u> ools <u>H</u> elp                                                                                     |                               | <                |
| 📮 - 🔖 - 💽 🛞 🏠 🕒 https://inban.saintmarys.edu:4484/pprdss/twbkwbis.P_GenMenu?name=pmenu.P_MainMnu                                                                        | 🖆 🔹 🕨 🚺 Google                | Q                |
| 🗊 Instant Message 🕒 Internet 🗀 Lookup 🗀 New&Cool 🕒 Netcaster                                                                                                    |                               |                  |
| Gaint Mary's College                                                                                                    |                               |                  |
| Personal Information Employee                                                                                                    |                               |                  |
| Search Go                                                                                                    | RETURN TO MENU SI             | TE MAP HELP EXIT |
| Employee                                                                                                    |                               |                  |
| Information available for review begins in January 2001 with the inception of the new Human Resources Ban<br>Leave Report                                               | ner system.                   |                  |
| Benefits and Deductions<br>Update or view your retirement plans, Health insurance information, Flex spending accounts, miscellaneous deductions; Change your benefician | information; Access open enro | llment.          |
| Pay Information<br>View your Direct Deposit breakdown; View your Earnings and Deductions History; View your Pay Stubs.                                                  |                               |                  |
| Tax Forms                                                                                                    |                               |                  |
| Current and Past Jobs                                                                                                    |                               |                  |
| Time Off Current Balances and History                                                                                                    |                               |                  |
|                                                                                                    | powered by                    |                  |

| Done    |                            |               |              |                |               | inban.saintmarys.edu:4484 🚔 |
|---------|----------------------------|---------------|--------------|----------------|---------------|-----------------------------|
| 🐉 start | Start Menu 🎽 🙆 🏹 🔽 🏉 🥹 💿 🍼 | Inbox for jbu | Accessing Ea | prismtest logi | 🙂 Employee Ma | 🖄 🧾 🕵 🕡 🗞 💟 🔽 9:21 AM       |

#### Click Earnings History

I

| 🖲 Pay         | Information - Mozilla Firefox                                                                               |                           | _       | BX   |
|---------------|----------------------------------------------------------------------------------------------------|---------------------------|---------|------|
| <u>File</u>   | it <u>View His</u> tory <u>B</u> ookmarks <u>T</u> ools <u>H</u> elp                                        |                           |         | 0    |
| 🦛 - i         | ≽ 🗸 💽 🏠 📔 https://inban.saintmarys.edu:4484/pprdss/twbkwbis.P_GenMenu?name=pmenu.P_PayMenu 🔤 🔹 🕨 💽 🕻 Google | 3                         |         | Q    |
| 🖬 Insta       | nt Message 🗋 Internet 🛅 Lookup 🚞 New&Cool 📄 Netcaster                                                       |                           |         |      |
| Sain<br>NOTI  | t Mary's College                                                                                            |                           |         |      |
| Perso         | nal Information Employee                                                                                    |                           |         |      |
| Searc         | n Go RETURN TO MENU                                                                                         | SITE MAP                  | HELP    | EXIT |
| Pay           | Information                                                                                                 |                           |         |      |
| Dire<br>Earni | r Deposit Allocation<br>ngs History                                                                         |                           |         |      |
| Pay :<br>Dedu | itub                                                                                                    |                           |         |      |
| RELE          | SE: 8.1.1 50                                                                                                | wered by<br>INGARD' HIGHE | R EDUCA | ION  |

| Done    |                          |   |                 |              |                  |                 | inban.saintmarys.edu:4484 🙆 |
|---------|--------------------------|---|-----------------|--------------|------------------|-----------------|-----------------------------|
| 🦺 start | Start Menu 🎽 🚱 🔯 🗷 🏉 😉 📀 | » | 🌍 Inbox for jbu | Accessing Ea | 🗐 prismtest logi | 🙂 Pay Informati | 🖄 🧾 🕵 💽 🗞 💟 🔽 9:22 AM       |

<u>Use the drop down box to select</u> **June 2008** for the From Date. June 1<sup>st</sup> is the date that Personal time hours start over for the new fiscal year which runs from June 1<sup>st</sup> thru May 31<sup>st</sup>.

Use the drop down box to select the current month and year for the To Date.

|                                                  | Criteria - Mozilla Firefo                    | < Comparison of the second second s |                         | _ 6         |
|--------------------------------------------------|----------------------------------------------|----------------------------------------------------------------------------------------------------|-------------------------|-------------|
| <u>File Edit View History</u>                    | <u>B</u> ookmarks <u>T</u> ools <u>H</u> elp |                                                                                                    |                         |             |
| 🔶 - 萨 - 💽 🛞 👔                                    | https://inban.saintmarys.edu:•               | 484/pprdss/bwpkhpay.P_ChooseEarnings                                                                                                    | 🖀 🔻 🕨 💽 🕶 Google        |             |
| ∎ Instant Message 🗋 Inter<br>∰<br>Saint Mary's ( |                                              | zster                                                                                                    |                         |             |
| NOTRE DAME • 1 Personal Information              | NDIAŇA                                       |                                                                                                    |                         |             |
| Search                                           | Go Search                                    | Go                                                                                                    | RETURN TO MENU SITE MAR | HELP EX     |
| Earnings Histo                                   | ry Criteria                                  |                                                                                                    |                         |             |
| 👥 Choose a date rang                             | ge and then select Display.                  |                                                                                                    |                         |             |
| From Date: June                                  |                                              |                                                                                                    |                         |             |
| To Date: March                                   | ▼ 2008 ▼                                     |                                                                                                    |                         |             |
| Display<br>RELEASE: 8.1                          | [ Di                                         | ect Deposit Allocation   Pay Stub   Deductions History ]                                                                                                    | powred by               |             |
|                                                  |                                              |                                                                                                    | SUNGARD' HIGHE          | REDUCATION  |
|                                                  |                                              |                                                                                                    |                         |             |
|                                                  |                                              |                                                                                                    |                         |             |
|                                                  |                                              |                                                                                                    |                         |             |
| Done                                             |                                              |                                                                                                    | inban.saintm            | arvs.edu:44 |

| Eile       Edit       View       Higtory         Image: the state of the state of the sta | Bookmarks Tools Hel                                                                                                    | p<br>:marys.edu:4484/pprds      | s/bwpkhpay.P_ViewEarnSummary |                |                                 |
|----------------------------------------------------------------------------------------------------|----------------------------------------------------------------------------------------------------|---------------------------------|------------------------------|----------------|---------------------------------|
| Instant Message Integration                                                                                                    | rnet 🗀 https://inban.saint                                                                                                    | marys.edu:4484/pprds            | s/bwpkhpay.P_ViewEarnSummary |                |                                 |
| Instant Message 🕒 Inte                                                                                                    | ernet 🗀 Lookup 🗀 New&(                                                                                                    |                                 |                              | 🔤 🔻 🖻 🔂 Google |                                 |
| ÷ ÷                                                                                                    |                                                                                                    | Cool 🖻 Netcaster                |                              |                |                                 |
| Saint Mary's<br>NOTRE DAME •                                                                                                    | College<br>INDIANA                                                                                                    |                                 |                              |                |                                 |
| Saandh                                                                                                    | Canada Canada Ca |                                 |                              | DETUDN TO MENU |                                 |
|                                                                                                    |                                                                                                    |                                 |                              |                |                                 |
| Earnings from June<br>Earnings Type                                                                                                    | 2008 to March 2009<br>Total Gross Pay 1                                                                                                    | )<br>Total Hours                |                              |                |                                 |
| Sick Pay                                                                                                    | 204.47                                                                                                    | 10.83                           |                              |                |                                 |
| Holiday Pay                                                                                                    | 1,956.08                                                                                                    | 104.00                          |                              |                |                                 |
| Decules Dev                                                                                                    | 27,780.97                                                                                                    | 1,473.42                        |                              |                |                                 |
| Regular Pay                                                                                                    |                                                                                                    |                                 |                              |                |                                 |
| Vacation Pay                                                                                                    | 2,190.08                                                                                                    | 116.00                          |                              |                |                                 |
| Vacation Pay<br>Overtime Pay                                                                                                    | 2,190.08<br>770.99                                                                                                    | 116.00<br>27.24                 |                              |                |                                 |
| Regular Pay<br>Vacation Pay<br>Overtime Pay<br>Other Pay                                                                                                    | 2,190.08<br>770.99<br>355.52                                                                                                    | 116.00<br>27.24                 |                              |                |                                 |
| Vacation Pay<br>Overtime Pay<br>Other Pay<br>Personal Leave Pay                                                                                                    | 2,190.08<br>770.99<br>355.52<br>18.88                                                                                                    | 116.00<br>27.24<br>1.00         |                              |                |                                 |
| Vacation Pay<br>Overtime Pay<br>Other Pay<br>Personal Leave Pay<br>Hourly - Vacation Adj                                                                                                    | 2,190.08<br>770.99<br>355.52<br>18.88<br>ust 82.32                                                                                                    | 116.00<br>27.24<br>1.00<br>4.36 |                              |                |                                 |
| Vacation Pay<br>Overtime Pay<br>Other Pay<br>Personal Leave Pay<br>Hourly - Vacation Adj                                                                                                    | 2,190.08<br>770.99<br>355.52<br>18.88<br>ust 82.32                                                                                                    | 116.00<br>27.24<br>1.00<br>4.36 | [ New Date Range ]           |                |                                 |
| Vacation Pay<br>Overtime Pay<br>Other Pay<br>Personal Leave Pay<br>Hourly - Vacation Adj                                                                                                    | 2,190.08<br>770.99<br>355.52<br>18.88<br>ust 82.32                                                                                                    | 116.00<br>27.24<br>1.00<br>4.36 | [ New Date Range ]           | powwe          |                                 |
| Vacation Pay<br>Overtime Pay<br>Other Pay<br>Personal Leave Pay<br>Hourly - Vacation Adj                                                                                                    | 2,190.08<br>770.99<br>355.52<br>18.88<br>ust 82.32                                                                                                    | 116.00<br>27.24<br>1.00<br>4.36 | [ New Date Range ]           | powers         | i by<br>R <b>D</b> ' HIGHER EDI |

This screen will show you the number of personal hours you have taken for the current fiscal year.

You are allowed up to one week of personal time every fiscal year (June 1<sup>st</sup> thru May 31<sup>st</sup>). If your schedule is 40 hour per week you are allowed 40 hours, if your schedule is 37.50 hours per week you are allowed 37.50 hours and if you are schedule is 35.00 hours per week you are allowed 35 hours. Subtract the number of hours taken from the total number of hours you work during one week and you will have the number of personal hours you have left.

# Reminder – you must have available sick hours to use personal time. If you do not have enough sick hours available to cover the personal time taken, you will not be paid the personal time.

In this example, the employee works 40 hours per week. They have taken 1 hour therefore they have a personal balance of 39 hours available to use thru May 31<sup>st</sup>. Make sure you look at the **hours taken** not the gross pay.

| Earnings Detai                                                                                                    | I - Mozilla Firefox                                                                                                    |                                              |               |             |
|----------------------------------------------------------------------------------------------------|----------------------------------------------------------------------------------------------------|----------------------------------------------|---------------|-------------|
| e <u>E</u> dit <u>V</u> iew Hi <u>s</u> tor                                                                                                    | ry <u>B</u> ookmarks <u>T</u> ools <u>H</u> elp                                                                                                    |                                              |               |             |
| • 🔶 • 🕑 😣                                                                                                    | The https://inban.saintmarys.edu:4484/pprdss/bwpkhpay.P_ViewEarningsDetail?earn=PER&f_mnth                                                                                                    | <mark>h=06&amp;f_ye: 🎰 ▼ 🕨 🚺 🕻 • Goog</mark> | le            |             |
| Instant Message 🗋 Ir                                                                                                    | iternet 🗀 Lookup 🗀 New&Cool 🗋 Netcaster                                                                                                    |                                              |               |             |
| ∰<br>aint Mary's<br>otre dame →                                                                                                    | College<br>INDIANA                                                                                                    |                                              |               |             |
| Personal Information                                                                                                    | Employee Finance                                                                                                    |                                              |               |             |
| Bearch                                                                                                    | Go Search Go                                                                                                    | RETURN TO MENU                               | SITE MAP HE   | LP EXIT     |
|                                                                                                    |                                                                                                    |                                              | 1             |             |
| Larnings Dec                                                                                                    |                                                                                                    |                                              |               |             |
| 🛄 Choose a date ra                                                                                                    | ange and then select Display.                                                                                                    |                                              |               |             |
|                                                                                                    |                                                                                                    |                                              |               |             |
|                                                                                                    |                                                                                                    |                                              |               |             |
|                                                                                                    |                                                                                                    |                                              |               |             |
| ersonal Leave Pay                                                                                                    |                                                                                                    |                                              |               |             |
| ersonal Leave Pay<br>Year Month Gr                                                                                                    | γ<br>oss Pay Hours                                                                                                    |                                              |               |             |
| Personal Leave Pay<br>Year Month Gr<br>2008 June<br>July                                                                                                    | V<br>coss Pay Hours<br>.00 .00<br>.00 .00                                                                                                    |                                              |               |             |
| Yersonal Leave Pay<br>Year Month Gr<br>1008 June<br>July<br>August                                                                                                    | <b>Y</b><br><b>ross Pay Hours</b><br>.00 .00<br>.00 .00<br>.00 .00                                                                                                    |                                              |               |             |
| Yersonal Leave Pay<br>Year Month Gr<br>2008 June<br>July<br>August<br>September                                                                                                    | Y<br>ross Pay Hours<br>.00 .00<br>.00 .00<br>.00 .00<br>.00 .00                                                                                                    |                                              |               |             |
| Personal Leave Pay<br>Year Month Gr<br>2008 June<br>July<br>August<br>September<br>October                                                                                                    | Y<br>ross Pay Hours<br>.00 .00<br>.00 .00<br>.00 .00<br>.00 .00<br>.00 .00                                                                                                    |                                              |               |             |
| Personal Leave Paj<br>Year Month Gr<br>2008 June<br>July<br>August<br>September<br>October<br>November                                                                                          | y           oss Pay         Hours           .00         .00           .00         .00           .00         .00           .00         .00           .00         .00           .00         .00           .00         .00           .00         .00           .00         .00                                                                                                    |                                              |               |             |
| <b>Personal Leave Paj</b><br><b>Year Month Gr</b><br>2008 June<br>July<br>August<br>September<br>October<br>November<br>December                                                                | y           ioss Pay         Hours           .00         .00           .00         .00           .00         .00           .00         .00           .00         .00           .00         .00           .00         .00           .00         .00           .00         .00           .00         .00           .00         .00           .00         .00           .00         .00           .00         .00                                                                                                    |                                              |               |             |
| resonal Leave Pay<br>fear Month Gr<br>2008 June<br>July<br>August<br>September<br>October<br>November<br>December<br>2009 All months to                                                         | y           ross Pay         Hours           .00         .00           .00         .00           .00         .00           .00         .00           .00         .00           .00         .00           .00         .00           .00         .00           .00         .00           .00         .00           .00         .00           .00         .00           .00         .00           .00         .00           .00         .00           .00         .00           .00         .00           .00         .00           .00         .00           .00         .00           .00         .00           .00         .00           .00         .00           .00         .00           .00         .00           .01         .02           .02         .03           .03         .04                 |                                              |               |             |
| Personal Leave Pay<br>Year Month Gr<br>2008 June<br>July<br>August<br>September<br>October<br>November<br>December<br>2009 All months to<br>OTAL                                                | y<br>soss Pay Hours<br>.00 .00<br>.00 .00<br>.00 .00<br>.00 .00<br>.00 .00<br>.00 .00<br>.00 .00<br>.8.88 1.00<br>display are zero.<br>18.88 1.00                                                                                                    |                                              |               |             |
| Personal Leave Paj<br>fear Month Gr<br>2008 June<br>July<br>August<br>September<br>October<br>November<br>December<br>2009 All months to<br>OTAL                                                | y<br>soss Pay Hours<br>.00 .00<br>.00 .00<br>.00 .00<br>.00 .00<br>.00 .00<br>.00 .00<br>18.88 1.00<br>display are zero.<br>18.88 1.00                                                                                                    |                                              |               |             |
| Personal Leave Pay<br>fear Month Gr<br>2008 June<br>July<br>August<br>September<br>October<br>November<br>December<br>2009 All months to<br>TOTAL                                               | y         ross Pay Hours         .00       .00         .00       .00         .00       .00         .00       .00         .00       .00         .00       .00         .00       .00         .00       .00         .00       .00         .00       .00         .00       .00         .00       .00         .00       .00         .00       .00         .00       .00         .00       .00         .00       .00         .00       .00         .00       .00         .00       .00         .00       .00         .00       .00         .00       .00         .00       .00         .00       .00         .00       .00         .00       .00         .00       .00         .00       .00         .00       .00         .00       .00         .00       .00         .00       .00         .00       .00       |                                              |               |             |
| Personal Leave Paj<br>Year Month Gr<br>2008 June<br>July<br>August<br>September<br>October<br>November<br>December<br>2009 All months to<br>OTAL<br>TOTAL<br>To Date: March                     | y<br>ross Pay Hours<br>.00 .00<br>.00 .00<br>.00 .00<br>.00 .00<br>.00 .00<br>.00 .00<br>18.88 1.00<br>display are zero.<br>18.88 1.00<br>v 2008 w<br>v 2009 w                                                                                                    |                                              |               |             |
| Personal Leave Paj<br>Year Month Gr<br>2008 June<br>July<br>August<br>September<br>October<br>November<br>December<br>2009 All months to<br>OTAL<br>To Date: June                               | y         ross Pay Hours         .00       .00         .00       .00         .00       .00         .00       .00         .00       .00         .00       .00         .00       .00         .00       .00         .00       .00         .00       .00         .00       .00         .00       .00         .00       .00         .00       .00         .00       .00         .00       .00         .00       .00         .00       .00         .00       .00         .00       .00         .00       .00         .00       .00         .00       .00         .00       .00         .00       .00         .00       .00         .00       .00         .00       .00         .00       .00         .00       .00         .00       .00         .00       .00         .00       .00         .00       .00     < |                                              |               |             |
| Personal Leave Pay<br>Year Month Gr<br>2008 June<br>July<br>August<br>September<br>October<br>November<br>December<br>2009 All months to<br>TOTAL<br>Torom Date: June<br>O Date: March          | y<br>y<br>y<br>y<br>y<br>y<br>y<br>y<br>y<br>y<br>y<br>y<br>y<br>y                                                                                                    |                                              |               |             |
| Personal Leave Paj<br>Year Month Gr<br>2008 June<br>July<br>August<br>September<br>October<br>November<br>December<br>2009 All months to<br>TOTAL<br>Tom Date: June<br>O Date: March            | y<br>ross Pay Hours<br>. 00 . 00<br>.00 .00<br>.00 .00<br>.00 .00<br>.00 .00<br>18.88 1.00<br>display are zero.<br>18.88 1.00<br>✓ 2008 ✓<br>✓ 2009 ✓<br>Earnings History                                                                                                    |                                              |               |             |
| Personal Leave Paj<br>Year Month Gr<br>2008 June<br>July<br>August<br>September<br>October<br>November<br>December<br>2009 All months to<br>OTAL<br>Tom Date: June<br>To Date: March            | y<br>ross Pay Hours<br>.00 .00<br>.00 .00<br>.00 .00<br>.00 .00<br>.00 .00<br>18.88 1.00<br>display are zero.<br>18.88 1.00<br>display are zero.<br>18.88 1.00<br>w 2008 w<br>w 2009 w<br>Earnings History                                                                                                    |                                              | inban saintma | rys.edu:445 |
| Personal Leave Paj<br>Year Month Gr<br>2008 June<br>July<br>August<br>September<br>October<br>November<br>December<br>2009 All months to<br>OTAL<br>Tom Date: June<br>To Date: March<br>Display | y<br>ross Pay Hours<br>.00 .00<br>.00 .00<br>.00 .00<br>.00 .00<br>.00 .00<br>18.88 1.00<br>display are zero.<br>18.88 1.00<br>w 2008 w<br>w 2009 w<br>Earnings History                                                                                                    |                                              | inban.saintma | rys.edu:448 |

Click **Employee** to return to the Main Menu.

## **Deductions/College Contributions**

#### Click Employee.

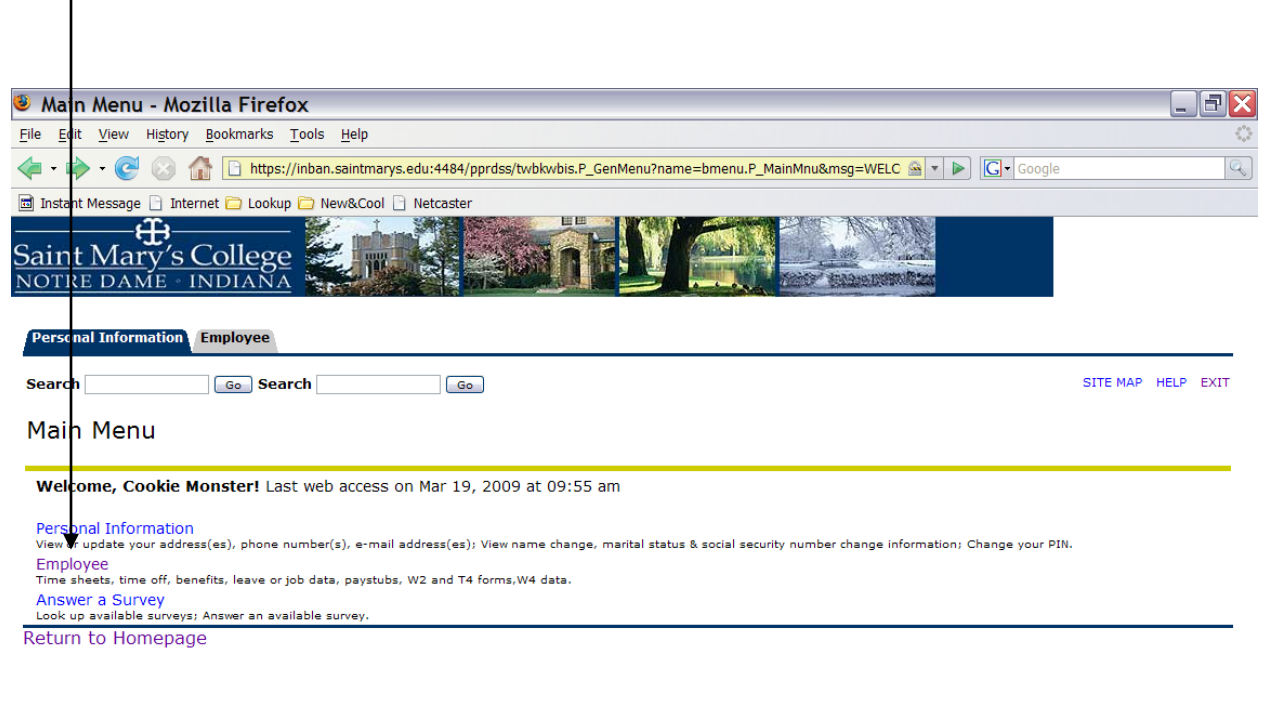

RELEASE: 8.1.1

powered by SUNGARD' HIGHER EDUCATION

| Done    |                        |         |              |                |                                   |             | inban.saintmarys.edu:4484 🙆 |
|---------|------------------------|---------|--------------|----------------|-----------------------------------|-------------|-----------------------------|
| 🐉 start | Start Menu 🎽 🕑 🔯 🔽 🏉 🧐 | » 🧐 Inb | oox for jbuz | 🖉 2 Internet E | <ul> <li>Accessing Ear</li> </ul> | 😻 Main Menu | 🕕 🍝 🌆 🐋 🗞 🔽 💟 10:23 AM      |

### Click Pay Information.

I

| 🖲 Em                          | ployee Main Menu - Mozilla Firefox                                                                                                    |                                | _ F 🗙        |
|-------------------------------|----------------------------------------------------------------------------------------------------|--------------------------------|--------------|
| <u>F</u> ile <u>E</u> o       | it <u>V</u> iew Hi <u>s</u> tory <u>B</u> ookmarks <u>T</u> ools <u>H</u> elp                                                                                                    |                                | 0            |
| 🦛 - I                         | ≽ 🗸 🧭 🛞 🏠 🕒 https://inban.saintmarys.edu:4484/pprdss/twbkwbis.P_GenMenu?name=pmenu.P_MainMnu 🔗 💌                                                                                                    | Google                         | Q            |
| 🖻 Insta                       | nt Message 📄 Internet 🚞 Lookup 🚞 New&Cool 🕒 Netcaster                                                                                                    |                                |              |
| Sain<br>NOTI                  | t Mary's College<br>RE DAME - INDIANA                                                                                                    |                                |              |
| Perso                         | nal Information Employee                                                                                                    |                                |              |
| Searc                         | h Go                                                                                                    | RETURN TO MENU SITE MA         | P HELP EXIT  |
| Emp                           | bloyee                                                                                                    |                                |              |
| <b>Q</b> I                    | formation available for review begins in January 2001 with the inception of the new Human Resources Banner s                                                                                                    | system.                        |              |
| Leav<br>Bene<br>Upda<br>Pay 1 | e Report<br>fits and Deductions<br>for view your retirement plans, Health insurance information, Flex spending accounts, miscellaneous deductions; Change your beneficiary infor<br>nformation<br>our Direct Department in the your Services and Deductions History, View your Day, Stubs | nation; Access open enrollment |              |
| Tax<br>Chan                   | Forms<br>e W-4 information; View your W-2 Form.                                                                                                    |                                |              |
| Curr                          | ent and Past Jobs                                                                                                    |                                |              |
| Time                          | Off Current Balances and History                                                                                                    |                                |              |
| RELEA                         | SE: 8.1.1                                                                                                    | powered by<br>SUNGARD' HIGH    | ER EDUCATION |
|                               |                                                                                                    |                                |              |

| Done    |                        |               |              |                  |               | inban.saintmarys.edu:4484 🙆 |
|---------|------------------------|---------------|--------------|------------------|---------------|-----------------------------|
| 🦺 start | Start Menu 🎽 📴 🔽 🏉 😉 💿 | Inbox for jbu | Accessing Ea | 🔄 prismtest logi | 😉 Employee Ma | 🖄 🛃 🚉 👽 🇞 💟 🔽 9:21 AM       |

### Click Deduction History

| 🕹 Pay                 | Information - Mozilla Firefox                                                                             | _        | FX    |
|-----------------------|----------------------------------------------------------------------------------------------------|----------|-------|
| <u>F</u> ile <u>E</u> | dit <u>V</u> iew Hi <u>s</u> tory <u>B</u> ookmarks <u>T</u> ools <u>H</u> elp                            |          | 0     |
| 🦛 •                   | 🔷 🔻 🕑 🛞 🏠 🕒 https://inban.saintmarys.edu:4484/pprdss/twbkwbis.P_GenMenu?name=pmenu.P_PayMenu 🔗 🔹 🕞 Google |          | Q     |
| 🖻 Insta               | nt Message 🕒 Internet 🗀 Lookup 🗀 New&Cool 🗋 Netcaster                                                     |          |       |
| Sair                  | t Mary's College                                                                                          |          |       |
| Perso                 | anal Information Employee                                                                                 |          |       |
| Searc                 | n Go RETURN TO MENU SITE MAP                                                                              | HELP     | EXIT  |
| Pay                   | Information                                                                                               |          |       |
| Direc                 | t Deposit Allocation                                                                                      |          |       |
| Earn                  | ngs History                                                                                               |          |       |
| Pay                   |                                                                                                    |          |       |
| Dedu                  | Jactions History                                                                                          |          |       |
| RELE                  | ASE: 8.1.1 powred by SURGARPHIG                                                                           | HER EDUC | ATION |
|                       |                                                                                                    |          |       |
|                       |                                                                                                    |          |       |

| Start Menu 🕷 🖓 🔽 🖉 🛞 🐑 🦉 Calabox for ihu 🖉 Acressing Ea 🖉 prismtest logi 🛞 Rev Informati 🖓 🖓 🖓 🖓 🔊 🖓 🕅 🗸 9-22.4 | Done    |                            |                 |              |                  |                 | inban.saintmarys.edu:4484 🙆 |
|----------------------------------------------------------------------------------------------------|---------|----------------------------|-----------------|--------------|------------------|-----------------|-----------------------------|
|                                                                                                    | 🦺 start | Start Menu 🎽 🎯 🔯 🔽 🏉 🧐 📀 🏾 | 🎯 Inbox for jbu | Accessing Ea | 🗐 prismtest logi | 🐸 Pay Informati | 😢 🛃 🛫 😯 🗞 💟 🚾 9:22 AM       |

You need to enter the dates you wish to look at. You can go back as far as January 2001 – when we first started on Banner – thru the current date.

Use the **drop down boxes** to select the beginning ("From") month and year and also the ending ("To") month and year.

| <ul> <li>Deductions history - mozilia Fireto.</li> </ul>                                  | X                                                  |                        |                  |                         |
|-------------------------------------------------------------------------------------------|----------------------------------------------------|------------------------|------------------|-------------------------|
| <u>File Edit View History Bookmarks Tools H</u> elp                                       |                                                    |                        |                  |                         |
| • • • • • • • • • • • • • • • • • • •                                                     | arys.edu:4484/pprdss/bwpkhded.P_ChooseDedn         | 🚔 🔻                    | G Google         |                         |
| Instant Message   Internet Cookup New&Coc<br>Saint Mary's College<br>NOTRE DAME - INDIANA | Netcaster                                          |                        |                  |                         |
| Search Go Search                                                                          | Go                                                 |                        | RETURN TO MENU   | SITE MAP HE             |
| Deductions History                                                                        |                                                    |                        |                  |                         |
| Choose the From and To date range and the                                                 | n select Display.                                  |                        |                  |                         |
| To Date: March V 2009 V                                                                   |                                                    |                        |                  |                         |
| RELEASE: 7.1                                                                              | [ Direct Deposit Allocation   Earnings History   P | ay Stub ]              | powered<br>SUNG/ | i by<br>ARD' HIGHER EDU |
|                                                                                           |                                                    |                        |                  |                         |
|                                                                                           |                                                    |                        |                  |                         |
| Done                                                                                      |                                                    |                        | inb              | an.saintmarys.          |
| 🐮 start 🔰 Start Menu 🎽 🞯 🔯 🖉 🇐                                                            | 🔷 🔌 🌀 Inbox for jbuz 🏾 🎉 2 Internet E 💌 👰 Acc      | cessing Ear 🛛 🕲 Deduct | ons Hi 🔰 🛈 🛓     | 🛃 🛫 🗞 🔽 💟               |
|                                                                                           |                                                    |                        |                  |                         |

The deduction summary screen shows every deduction that has been taken on your behalf. View a specific type of deduction by clicking on that deduction. For example, to view the Health plan, click on **Advantage Health Plan**.

| The Edit View History Booking is Tools Help                                                                                                    |                                                                                                    |                                                                                                    |                            |                |   |
|----------------------------------------------------------------------------------------------------|----------------------------------------------------------------------------------------------------|----------------------------------------------------------------------------------------------------|----------------------------|----------------|---|
| 두 🔹 🛶 🗸 🥑 💿 🏫 🕒 https://inban.saintmarys.edu:4484                                                                                                    | 1/pprdss/bwpkhded.P_ViewDednSum                                                                                                    | ımary                                                                                                    | 🚔 🔻 🕨 💽 🖌 Google           |                |   |
| 🗟 Instant Message 🗋 Internet 🚞 Lookup 🪞 New&Cool 🗋 Netcast                                                                                                    | er                                                                                                    |                                                                                                    |                            |                |   |
| Personal Information Employee                                                                                                    |                                                                                                    |                                                                                                    |                            |                |   |
| Search 60 Search 6                                                                                                    | 30                                                                                                    |                                                                                                    | RETURN TO MENU SITE I      | MAP HELP E     | Ð |
| Deductions Summary                                                                                                    |                                                                                                    |                                                                                                    |                            |                |   |
|                                                                                                    |                                                                                                    |                                                                                                    |                            |                |   |
| Q Select a deduction to access history information.                                                                                                    |                                                                                                    |                                                                                                    |                            |                |   |
|                                                                                                    |                                                                                                    |                                                                                                    |                            |                |   |
|                                                                                                    |                                                                                                    |                                                                                                    |                            |                |   |
| Deduction History from January 2009 to March 200                                                                                                    | 9                                                                                                    |                                                                                                    |                            |                |   |
| Deduction Type                                                                                                    | Employee Deduction Emplo                                                                                                    | yer Deduction                                                                                                    |                            |                |   |
| Advantage Health Plan without Point of Service - Plan F1                                                                                                    | 154.80                                                                                                    | 619.20                                                                                                    |                            |                |   |
|                                                                                                    |                                                                                                    |                                                                                                    |                            |                |   |
| Basic Life Insurance                                                                                                    | .00                                                                                                    | 12.00                                                                                                    |                            |                |   |
| Basic Life Insurance<br>Emeriti Retiree Health                                                                                                    | .00<br>.00                                                                                                    | 12.00<br>45.00                                                                                                    |                            |                |   |
| Basic Life Insurance<br>Emeriti Retiree Health<br>Federal Tax                                                                                                    | .00<br>.00<br>22.20                                                                                                    | 12.00<br>45.00<br>.00                                                                                                    |                            |                |   |
| Basic Life Insurance<br>Emeriti Retiree Health<br>Federal Tax<br>HumanaDental                                                                                                    | .00<br>.00<br>22.20<br>39.80                                                                                                    | 12.00<br>45.00<br>.00<br>39.85                                                                                                    |                            |                |   |
| Basic Life Insurance<br>Emeriti Retiree Health<br>Federal Tax<br>HumanaDental<br>Indiana State Tax                                                                                                    | .00<br>.00<br>22.20<br>39.80<br>119.53                                                                                                    | 12.00<br>45.00<br>.00<br>39.85<br>.00                                                                                                    |                            |                |   |
| Basic Life Insurance<br>Emeriti Retiree Health<br>Federal Tax<br>HumanaDental<br>Indiana State Tax<br>Medical - Flexible Spending Account                                                                                                    | .00<br>.00<br>22.20<br>39.80<br>119.53<br>125.00                                                                                                    | 12.00<br>45.00<br>.00<br>39.85<br>.00                                                                                                    |                            |                |   |
| Basic Life Insurance<br>Emeriti Retiree Health<br>Federal Tax<br>HumanaDental<br>Indiana State Tax<br>Medical - Flexible Spending Account<br>Medicare                                                                                                    | .00<br>.00<br>22.20<br>39.80<br>119.53<br>125.00<br>53.76                                                                                                 | 12.00<br>45.00<br>.00<br>39.85<br>.00<br>53.76                                                                                                    |                            |                |   |
| Basic Life Insurance<br>Emeriti Retiree Health<br>Federal Tax<br>HumanaDental<br>Indiana State Tax<br>Medical - Flexible Spending Account<br>Medicare<br>Optional Life - Employee Paid                                                                                                    | .00<br>.00<br>22.20<br>39.80<br>119.53<br>125.00<br>53.76<br>.00                                                                                          | 12.00<br>45.00<br>.00<br>39.85<br>.00<br>53.76<br>.00                                                                                               |                            |                |   |
| Basic Life Insurance<br>Emeriti Retiree Health<br>Federal Tax<br>HumanaDental<br>Indiana State Tax<br>Medical - Flexible Spending Account<br>Medicare<br>Optional Life - Employee Paid<br>Short-Term Disability                                                                                                    | .00<br>.00<br>22.20<br>39.80<br>119.53<br>125.00<br>53.76<br>.00<br>.00                                                                                   | 12.00<br>45.00<br>.00<br>39.85<br>.00<br>53.76<br>.00                                                                                               |                            |                |   |
| Basic Life Insurance<br>Emeriti Retiree Health<br>Federal Tax<br>HumanaDental<br>Indiana State Tax<br>Medical - Flexible Spending Account<br>Medicare<br>Optional Life - Employee Paid<br>Short-Term Disability<br>Social Security Tax                                                                                                    | .00<br>.00<br>22.20<br>39.80<br>119.53<br>125.00<br>53.76<br>.00<br>.00<br>229.94                                                                         | 12.00<br>45.00<br>.00<br>39.85<br>.00<br>53.76<br>.00<br>229.94                                                                                     |                            |                |   |
| Basic Life Insurance<br>Emeriti Retiree Health<br>Federal Tax<br>HumanaDental<br>Indiana State Tax<br>Medical - Flexible Spending Account<br>Medicare<br>Optional Life - Employee Paid<br>Short-Term Disability<br>Social Security Tax<br>St. Joseph County Tax                                                                                                    | .00<br>.00<br>22.20<br>39.80<br>119.53<br>125.00<br>53.76<br>.00<br>.00<br>229.94<br>28.11                                                                | 12.00<br>45.00<br>.00<br>39.85<br>.00<br>53.76<br>.00<br>229.94<br>.00                                                                              |                            |                |   |
| Basic Life Insurance<br>Emeriti Retiree Health<br>Federal Tax<br>HumanaDental<br>Indiana State Tax<br>Medical - Flexible Spending Account<br>Medicare<br>Optional Life - Employee Paid<br>Short-Term Disability<br>Social Security Tax<br>St. Joseph County Tax<br>The Hartford Insurance - Long Term Disability                                                                                                    | .00<br>.00<br>22.20<br>39.80<br>119.53<br>125.00<br>53.76<br>.00<br>.00<br>229.94<br>28.11<br>.00                                                         | 12.00<br>45.00<br>.00<br>39.85<br>.00<br>53.76<br>.00<br>229.94<br>.00<br>4.77                                                                      |                            |                |   |
| Basic Life Insurance<br>Emeriti Retiree Health<br>Federal Tax<br>HumanaDental<br>Indiana State Tax<br>Medical - Flexible Spending Account<br>Medicare<br>Optional Life - Employee Paid<br>Short-Term Disability<br>Social Security Tax<br>St. Joseph County Tax<br>The Hartford Insurance - Long Term Disability<br>The Hartford Insurance - Long Term Disability                                                                                                    | .00<br>.00<br>22.20<br>39.80<br>119.53<br>125.00<br>53.76<br>.00<br>.00<br>229.94<br>28.11<br>.00<br>.00                                                  | 12.00<br>45.00<br>.00<br>39.85<br>.00<br>53.76<br>.00<br>229.94<br>.00<br>4.77<br>3.57                                                              |                            |                |   |
| Basic Life Insurance<br>Emeriti Retiree Health<br>Federal Tax<br>HumanaDental<br>Indiana State Tax<br>Medical - Flexible Spending Account<br>Medicare<br>Optional Life - Employee Paid<br>Short-Term Disability<br>Social Security Tax<br>St. Joseph County Tax<br>The Hartford Insurance - Long Term Disability<br>The Hartford Insurance - Long Term Disability<br>Unemployment                                                                                                    | .00<br>.00<br>22.20<br>39.80<br>119.53<br>125.00<br>53.76<br>.00<br>.00<br>229.94<br>28.11<br>.00<br>.00<br>.00                                           | 12.00<br>45.00<br>.00<br>39.85<br>.00<br>53.76<br>.00<br>229.94<br>.00<br>4.77<br>3.57<br>11.42                                                     |                            |                |   |
| Basic Life Insurance<br>Emeriti Retiree Health<br>Federal Tax<br>HumanaDental<br>Indiana State Tax<br>Medical - Flexible Spending Account<br>Medicare<br>Optional Life - Employee Paid<br>Short-Term Disability<br>Social Security Tax<br>St. Joseph County Tax<br>The Hartford Insurance - Long Term Disability<br>The Hartford Insurance - Long Term Disability<br>Unemployment<br>United Healthcare Vision Plan                                                                              | .00<br>.00<br>22.20<br>39.80<br>119.53<br>125.00<br>53.76<br>.00<br>.00<br>229.94<br>28.11<br>.00<br>.00<br>.00<br>.00                                    | 12.00<br>45.00<br>.00<br>39.85<br>.00<br>53.76<br>.00<br>229.94<br>.00<br>4.77<br>3.57<br>11.42<br>.00                                              |                            |                |   |
| Basic Life Insurance<br>Emeriti Retiree Health<br>Federal Tax<br>HumanaDental<br>Indiana State Tax<br>Medical - Flexible Spending Account<br>Medicare<br>Optional Life - Employee Paid<br>Short-Term Disability<br>Social Security Tax<br>St. Joseph County Tax<br>The Hartford Insurance - Long Term Disability<br>The Hartford Insurance - Long Term Disability<br>Unemployment<br>United Healthcare Vision Plan<br>Workers Compensation - Professional and Clerical                          | .00<br>.00<br>22.20<br>39.80<br>119.53<br>125.00<br>53.76<br>.00<br>.00<br>229.94<br>28.11<br>.00<br>.00<br>.00<br>.00<br>.00                             | 12.00<br>45.00<br>.00<br>39.85<br>.00<br>53.76<br>.00<br>229.94<br>.00<br>4.77<br>3.57<br>11.42<br>.00<br>6.88                                      |                            |                |   |
| Basic Life Insurance<br>Emeriti Retiree Health<br>Federal Tax<br>HumanaDental<br>Indiana State Tax<br>Medical - Flexible Spending Account<br>Medicare<br>Optional Life - Employee Paid<br>Short-Term Disability<br>Social Security Tax<br>St. Joseph County Tax<br>St. Joseph County Tax<br>The Hartford Insurance - Long Term Disability<br>The Hartford Insurance - Long Term Disability<br>Unemployment<br>United Healthcare Vision Plan<br>Workers Compensation - Professional and Clerical | .00<br>.00<br>22.20<br>39.80<br>119.53<br>125.00<br>53.76<br>.00<br>.00<br>229.94<br>28.11<br>.00<br>.00<br>.00<br>.00<br>.00<br>.00<br>.00<br>.00<br>.00 | $\begin{array}{c} 12.00 \\ 45.00 \\ .00 \\ 39.85 \\ .00 \\ \\ 53.76 \\ .00 \\ \\ 229.94 \\ .00 \\ 4.77 \\ 3.57 \\ 11.42 \\ .00 \\ 6.88 \end{array}$ |                            |                |   |
| Basic Life Insurance<br>Emeriti Retiree Health<br>Federal Tax<br>HumanaDental<br>Indiana State Tax<br>Medical - Flexible Spending Account<br>Medicare<br>Optional Life - Employee Paid<br>Short-Term Disability<br>Social Security Tax<br>St. Joseph County Tax<br>The Hartford Insurance - Long Term Disability<br>The Hartford Insurance - Long Term Disability<br>Unemployment<br>United Healthcare Vision Plan<br>Workers Compensation - Professional and Clerical<br>RELEASE: 7.1          | .00<br>.00<br>22.20<br>39.80<br>119.53<br>125.00<br>53.76<br>.00<br>.00<br>229.94<br>28.11<br>.00<br>.00<br>.00<br>.00<br>17.00<br>.00<br>New Date Range  | 12.00<br>45.00<br>.00<br>39.85<br>.00<br>53.76<br>.00<br>229.94<br>.00<br>4.77<br>3.57<br>11.42<br>.00<br>6.88                                      | powered by<br>SLINGARD' HI | IGHER EDUCATIC |   |

| pay per month and also the an                               | nount the colleg              | ge has paid per m              | <u>onth</u> for your healt      | h plan.                |
|-------------------------------------------------------------|-------------------------------|--------------------------------|---------------------------------|------------------------|
|                                                             |                               |                                |                                 |                        |
|                                                             |                               |                                |                                 |                        |
|                                                             |                               |                                |                                 |                        |
|                                                             |                               |                                |                                 |                        |
|                                                             |                               |                                |                                 |                        |
|                                                             |                               |                                |                                 |                        |
|                                                             |                               |                                |                                 |                        |
| MS                                                          |                               |                                |                                 |                        |
| Benefit/Deduction Year-to-Date In                           | formation - Mozilla           | Firefox                        |                                 |                        |
|                                                             | ania adu 4494/apretas/burakda | mp B. DispDadpVtd3dada_UE18f   | math-018f year-30               |                        |
|                                                             | ai ys.euu.4464/ppi uss/bwpkuc | unin.r_bispbeuniturucue=nr1&i_ |                                 | Google                 |
| 🖬 Instant Message 🗋 Internet 🚞 Lookup 🚞 New&Co              | ol 🗋 Netcaster                |                                |                                 |                        |
|                                                             |                               |                                | A MARK                          |                        |
| Saint Mary's College                                        |                               |                                | and the state                   |                        |
| NOTRE DAME · INDIANA                                        |                               |                                | AND A TOTAL OF THE PARTY OF THE |                        |
|                                                             |                               |                                |                                 |                        |
| Personal Information Employee                               |                               |                                |                                 |                        |
|                                                             |                               |                                |                                 |                        |
| Search Go Search                                            | Go                            |                                |                                 | SITE MAP HELP          |
|                                                             |                               |                                |                                 |                        |
| Benefit/Deduction Year-to-Da                                | ate Information               |                                |                                 |                        |
|                                                             |                               |                                |                                 |                        |
| Choose new dates to change the date rang                    | e and select Display.         |                                |                                 |                        |
|                                                             |                               |                                |                                 |                        |
|                                                             |                               |                                |                                 |                        |
| Advantage Health Plan without<br>Point of Service - Plan E1 |                               |                                |                                 |                        |
| History Start Date: January 2009                            |                               |                                |                                 |                        |
| History End Date: March 200                                 | <b>↓</b>                      |                                |                                 |                        |
| Year Month Personal Deduction Employe                       | er Contribution               |                                |                                 |                        |
| 2009 January 30.96                                          | 123.84                        |                                |                                 |                        |
| February 61.92                                              | 247.68                        |                                |                                 |                        |
| March 61.92                                                 | 247.68                        |                                |                                 |                        |
| TOTAL 154.80                                                | 619.20                        |                                |                                 |                        |
| From: January V 2009 V                                      |                               |                                |                                 |                        |
| To: March w 2000 w                                          |                               |                                |                                 |                        |
| March V 2009 V                                              |                               |                                |                                 |                        |
| Display                                                     |                               |                                |                                 |                        |
|                                                             |                               | Deduction Summary              |                                 |                        |
|                                                             |                               |                                |                                 | name of her            |
| RELEASE: 8.0                                                |                               |                                |                                 | SUNGARD' HIGHER EDUCAT |
|                                                             |                               |                                |                                 |                        |
| Done                                                        |                               |                                |                                 | inban.saintmarys.edu:  |
| 🔒 Start 💧 Start Menu » 🞯 🔯 🖉 🏉 🕲 🥸                          | ) 🎽 🌖 Inbox for jbu           | 🏉 2 Internet 🔻 🖳 Acce          | ssing Ea 🕲 Benefit/Dedu         | 🗏 🖄 😺 📶 🔂 🔜 🗞 🔽 🕅 10   |

This will show the health plan for the dates you selected. It shows how much was deducted from your pay per month and also **the amount the college has paid per month** for your health plan.

## Tax forms/Filing Status

Click Employee.

| 🕹 Ma                  | n Menu - Mozilla Firefox                                                                                                    | _ 7 🔀                                 |
|-----------------------|----------------------------------------------------------------------------------------------------|---------------------------------------|
| <u>F</u> ile <u>E</u> | it <u>V</u> iew Hi <u>s</u> tory <u>B</u> ookmarks <u>T</u> ools <u>H</u> elp                                                                                                   | 0                                     |
| 🦛 • 1                 | 🕨 🕫 🕑 🏠 🚹 https://inban.saintmarys.edu:4484/pprdss/twbkwbis.P_GenMenu?name=bmenu.P_MainMnu&msg=WELC 🏯 🔹 🕨 💽 🕻 Googl                                                             | e Q                                   |
| 🖬 Insta               | nt Message 🕒 Internet 🗀 Lookup 🗀 New&Cool 🗋 Netcaster                                                                                                    |                                       |
| Sair<br>NOT           |                                                                                                    |                                       |
| Perso                 | nal Information Employee                                                                                                    |                                       |
| Searc                 | h Go Search Go                                                                                                    | SITE MAP HELP EXIT                    |
| Mai                   | n Menu                                                                                                    |                                       |
| Wel                   | come, Cookie Monster! Last web access on Mar 19, 2009 at 09:55 am                                                                                                    |                                       |
| Pers<br>View          | unal Information<br>r update your address(es), phone number(s), e-mail address(es); View name change, marital status & social security number change information; Change your A | PIN.                                  |
| Emp                   | l0Y66<br>sheets, time off, benefits, leave or job data, paystubs, W2 and T4 forms,W4 data.                                                                                      |                                       |
| Ans<br>Look           | NET a SUTVEY<br>up available surveys; Answer an available survey.                                                                                                    |                                       |
| Retu                  | n to Homepage                                                                                                    |                                       |
|                       |                                                                                                    |                                       |
| RELEA                 | SE: 8.1.1 5                                                                                                    | owered by<br>UNGARD' HIGHER EDUCATION |
|                       |                                                                                                    |                                       |
|                       |                                                                                                    |                                       |
|                       |                                                                                                    |                                       |
|                       |                                                                                                    |                                       |
|                       |                                                                                                    |                                       |

| Done    |                            |                  |                                  |             | inban.saintmarys.edu:4484 🚔 |
|---------|----------------------------|------------------|----------------------------------|-------------|-----------------------------|
| 🦺 start | Start Menu ဳ 🕑 🏠 🔽 🏉 🧐 🙄 🤎 | 🎯 Inbox for jbuz | 🏈 2 Internet E 👻 🖳 Accessing Ear | 🐸 Main Menu | 🕕 🔬 🗾 🐨 🚱 🔽 💟 10:23 AM      |

## Click Tax Forms

|                                                                                                    |                                                             | _ 6          |
|----------------------------------------------------------------------------------------------------|-------------------------------------------------------------|--------------|
| tel https://inban.saintmarys.edu:444/prodss/twbkwbis.P_GenMenu?name=pmenu.P_MainMnu                                                                                                    | 💌 🔒 🛃 🔀 Live Search                                         |              |
| Edit View Favorites Tools Help                                                                                                    |                                                             |              |
|                                                                                                    |                                                             |              |
| 🖗 🌾 Employee Main Menu                                                                                                    | 🏠 🝷 🗟 🝸 🖶 🕈 📴 Pag                                           | je 🔻 💮 Tools |
| int Mary's College                                                                                                    | A A A A A A A A A A A A A A A A A A A                       |              |
| rsonal Information Employee Finance                                                                                                    |                                                             |              |
| Irch Go Search Go                                                                                                    | RETURN TO MENU SITE MAP                                     | HELP EXIT    |
| nployee                                                                                                    | man Resources Banner system.                                |              |
| eave Report<br>enefits and Deductions                                                                                                    | ; Change your beneficiary information; Access open enrollme |              |
| idate dr view your retirement plans, Health insurance information, Flex spending accounts, miscellaneous deductions<br>19 Inf <mark>p</mark> rmation                                                                                                    |                                                             | nt.          |
| date of view your retirement plans, Health insurance information, Flex spending accounts, miscellaneous deductions<br>IV Information<br>w your Direct Deposit breakdown; View your Earnings and Deductions History; View your Pay Stubs.<br>W Forms                                                                                                    |                                                             | nt.          |
| vidate &r view your retirement plans, Health insurance information, Flex spending accounts, miscellaneous deductions<br>iy Information<br>aw your Direct Deposit breakdown; View your Earnings and Deductions History; View your Pay Stubs.<br>axy Forms<br>ange W-4 information; View your W-2 Form.                                                                                        |                                                             | nt.          |
| idate & view your retirement plans, Health insurance information, Flex spending accounts, miscellaneous deductions<br>iy Information<br>wy our Direct Deposit breakdown; View your Earnings and Deductions History; View your Pay Stubs.<br>IX Forms<br>ange W-4 information; View your W-2 Form.<br>Irrent and Past Jobs<br>on Off Ourmant Delaneous and History;                           |                                                             | nt.          |
| date & view your retirement plans, Health insurance information, Flex spending accounts, miscellaneous deductions<br>y Information<br>w you Direct Deposit breakdown; View your Earnings and Deductions History; View your Pay Stubs.<br>IX Forms<br>ange W-4 information; View your W-2 Form.<br>Jurrent and Past Jobs<br>me Off Current Balances and History<br>EASE: 8.1.1                | powred by                                                   | nt.          |
| date & view your retirement plans, Health insurance information, Flex spending accounts, miscellaneous deductions<br>y Information<br>w your Direct Deposit breakdown; View your Earnings and Deductions History; View your Pay Stubs.<br>x Forms<br>ange W-4 information; View your W-2 Form.<br>irrent and Past Jobs<br>ne Off Current Balances and History<br>EASE: 8.1.1                 | powered by<br><b>SUNGARD</b> * HIGHER                       | education    |
| date & view your retirement plans, Health insurance information, Flex spending accounts, miscellaneous deductions<br>y Information<br>wood Direct Deposit breakdown; View your Earnings and Deductions History; View your Pay Stubs.<br>x Forms<br>ange W-4 information; View your W-2 Form.<br>Irrrent and Past Jobs<br>ne Off Current Balances and History<br>EASE: 8.1.1                  | powered by<br><b>SUNGARD'</b> HIGHER                        | EDUCATION    |
| date & view your retirement plans, Health insurance information, Flex spending accounts, miscellaneous deductions<br>y Information<br>wy our Direct Deposit breakdown; View your Earnings and Deductions History; View your Pay Stubs.<br>ix Forms<br>ange W-4 information; View your W-2 Form.<br>urrent and Past Jobs<br>me Off Current Balances and History<br>EASE: 8.1.1                | powred by<br><b>SUNGARD'</b> HIGHER                         | EDUCATION    |
| date & view your retirement plans, Health insurance information, Flex spending accounts, miscellaneous deductions<br>y Information<br>w your Direct Deposit breakdown; View your Earnings and Deductions History; View your Pay Stubs.<br>IX Forms<br>ange W-4 information; View your W-2 Form.<br>Irrent and Past Jobs<br>me Off Current Balances and History<br>EASE: 8.1.1                | powred by<br><b>SUNGARD</b> ' HIGHER                        | EDUCATION    |
| date & view your retirement plans, Health insurance information, Flex spending accounts, miscellaneous deductions<br>y Information<br>woav Direct Deposit breakdown; View your Earnings and Deductions History; View your Pay Stubs.<br>X FormS<br>ange W-4 information; View your W-2 Form.<br>Irrent and Past Jobs<br>me Off Current Balances and History<br>EASE: 8.1.1                   | powred by<br><b>SUNGARD</b> HIGHER                          | EDUCATION    |
| date & view your retirement plans, Health insurance information, Flex spending accounts, miscellaneous deductions<br>IV Information<br>IV Information<br>IV Points Deposit breakdown; View your Earnings and Deductions History; View your Pay Stubs.<br>IX Forms<br>ange W-4 information; View your W-2 Form.<br>Irrent and Past Jobs<br>me Off Current Balances and History<br>EASE: 8.1.1 | powered by<br><b>SUNGARD</b> ' HIGHER                       | EDUCATION    |

### Click W4 Tax Exemptions or Allowances

|                                                                                       |             | _ 5                                     |
|---------------------------------------------------------------------------------------|-------------|-----------------------------------------|
| text<br>type://nban.saintmarys.edu:444/prodss/twbkwbis.P_GenMenu?name=pmenu.P_TaxMenu | v 🔒 🐓 🗙     | Live Search                             |
| Edit View Faverites Tools Help                                                        |             |                                         |
| Cax Forms                                                                             | 🗿 - 6       | ) 🔹 🖶 🝷 🔂 Page 💌 🚳 Tools 🔻              |
|                                                                                       |             |                                         |
| arch Go Search Go                                                                     | RETURN TO N | IENU SITE MAP HELP EXIT                 |
| ax Forms                                                                              |             |                                         |
| V4 Tax Exemptions or Allowances                                                       |             |                                         |
| LEASE: 8.1.1                                                                          |             | powered by<br>SUHGARD' HIGHER EDUCATION |
|                                                                                       |             |                                         |
|                                                                                       |             |                                         |

This screen shows your filing status and the number of federal exemptions you are currently claiming.

| Complete the f                                                                                        | orm and send it t                                           | o Human Resour               | ces.                                            | , ,                                             | 0                |
|----------------------------------------------------------------------------------------------------|-------------------------------------------------------------|------------------------------|-------------------------------------------------|-------------------------------------------------|------------------|
|                                                                                                    |                                                             |                              |                                                 |                                                 |                  |
|                                                                                                    |                                                             |                              |                                                 |                                                 |                  |
|                                                                                                    |                                                             |                              |                                                 |                                                 |                  |
|                                                                                                    |                                                             |                              |                                                 |                                                 |                  |
|                                                                                                    |                                                             |                              |                                                 |                                                 |                  |
|                                                                                                    |                                                             |                              |                                                 |                                                 |                  |
|                                                                                                    |                                                             |                              |                                                 |                                                 |                  |
| 🟉 W4 Tax Exempt                                                                                       | tions or Allowances -                                       | Windows Internet Ex          | plorer                                          |                                                 |                  |
| 💽 🗸 🖉 https://inb                                                                                     | )an.saintmarys.edu:444/prodss/ł                             | wpkxtxs.P_ViewW4             |                                                 | 💌 🔒 🐓 🗙 Live Searc                              | h                |
| File Edit View Favorit                                                                                | ies Tools Help                                              |                              |                                                 |                                                 |                  |
|                                                                                                    |                                                             |                              |                                                 |                                                 |                  |
| 🚖 🏟 🌈 W4 Tax Exem                                                                                     | ptions or Allowances                                        |                              |                                                 | 👌 • 🔊 🕤 🖶                                       | 🔹 📴 Page 💌 🍈 Too |
| Saint Mary's                                                                                          | College                                                     |                              |                                                 | ALC: NO SIN                                     |                  |
| NOTRE DAME -                                                                                          | INDIANA                                                     |                              |                                                 | North States and States                         |                  |
|                                                                                                    |                                                             |                              |                                                 |                                                 |                  |
|                                                                                                    |                                                             |                              |                                                 |                                                 |                  |
| Personal Information                                                                                  | Employee Finance                                            |                              |                                                 |                                                 |                  |
| Search                                                                                                | Go Search                                                   | Go                           |                                                 | RETURN TO MENU SI                               | TE MAP HELP EXIT |
|                                                                                                    |                                                             |                              |                                                 |                                                 |                  |
| W4 Tax Exer                                                                                           | nptions or Allow                                            | vances                       |                                                 |                                                 |                  |
|                                                                                                    |                                                             |                              |                                                 |                                                 |                  |
| 🔍 Your W-4 informa                                                                                    | tion determines the amount                                  | of Federal Tax that is withh | eld from your pay.                              |                                                 |                  |
|                                                                                                    |                                                             |                              |                                                 |                                                 |                  |
| To get a copy of                                                                                      | a W-4 (federal withholding f                                | form), please click here.    |                                                 |                                                 |                  |
| To get a copy of<br>To get a copy of                                                                  | an Indiana withholding form,<br>a Michigan withholding form | , please click here.         |                                                 |                                                 |                  |
|                                                                                                    | · · · · · · · · · · · · · · · · · · ·                       | · · · · · · ·                |                                                 |                                                 |                  |
| office.                                                                                               | ke a change in your withhold                                | lings, please print and comp | ete the appropriate for                         | rm(s), and send a <b>signed</b> copy to the Hum | an Resources     |
|                                                                                                    |                                                             |                              |                                                 |                                                 |                  |
| Federal Tax                                                                                           |                                                             |                              |                                                 |                                                 |                  |
| As of Date:                                                                                           | Mar 30, 2009                                                |                              |                                                 |                                                 |                  |
| Chattan                                                                                               | Active                                                      |                              |                                                 |                                                 |                  |
| Status:<br>Start Date:                                                                                |                                                             |                              |                                                 |                                                 |                  |
| Status:<br>Start Date:<br>End Date:                                                                   | Jun 01, 2000                                                |                              |                                                 |                                                 |                  |
| Status:<br>Start Date:<br>End Date:<br>Filing Status:                                                 | Single                                                      |                              |                                                 |                                                 |                  |
| Status:<br>Start Date:<br>End Date:<br>Filing Status:<br>Number of Allowan                            | Single 2                                                    |                              |                                                 |                                                 |                  |
| Status:<br>Start Date:<br>End Date:<br>Filing Status:<br>Number of Allowan<br>Additional Withhold     | Single<br>ces: 2<br>ling: .00                               |                              |                                                 |                                                 |                  |
| Status:<br>Start Date:<br>End Date:<br>Filing Status:<br>Number of Allowan<br>Additional Withhold     | Single<br>ces: 2<br>ling: .00                               | History   Contributions c    | r Deductions   Vendor V                         | Veb Site                                        |                  |
| Status:<br>Start Date:<br>End Date:<br>Filing Status:<br>Number of Allowan<br>Additional Withhold     | Single<br>ces: 2<br>ling: .00                               | History   Contributions o    | r Deductions   Vendor V                         | Veb Site                                        |                  |
| Status:<br>Start Date:<br>End Date:<br>Filing Status:<br>Number of Allowan<br>Additional Withhold     | Single<br>ces: 2<br>ling: .00                               | History   Contributions o    | r Deductions   Vendor V<br>Earnings Statement ] | Veb Site                                        | ay.              |
| Status:<br>Start Date:<br>End Date:<br>Filing Status:<br>Number of Allowan<br>Additional Withhold<br> | Single<br>ces: 2<br>ling: .00                               | History   Contributions o    | r Deductions   Vendor V<br>Earnings Statement ] | Veb Site<br>powered                             | ッ<br>€,100%      |